AC INVERTER SEAM WELDING POWER SUPPLY MIH-200A

# **OPERATION MANUAL**

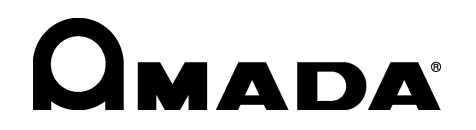

AA09OM1158384-07

Thank you for purchasing our AC Inverter Seam Welding Power Supply **MIH-200A**. This operation manual describes its method of operation and precautions for use. Read this operation manual carefully prior to use. Store appropriately for ready reference.

## Contents

| 1. Special Notes         (1) Safety Precautions         (2) Precautions for Handling         (3) On Disposal         (4) Warning Label for Safety         (5) Operation of the OK Signal                                                                                                    | -1<br> -4<br> -4<br> -5<br> -5                                                 |
|----------------------------------------------------------------------------------------------------|--------------------------------------------------------------------------------|
| 2. Features 2                                                                                                    | <u>2-1</u>                                                                     |
| 3. Name and Functions of Each Section         (1) Front Panel         (2) Rear Panel         (3) MA-627A (Sold Separately)                                                                                                    | 3-1<br>3-3<br>3-4                                                              |
| 4. How to Operate Screens         (1) MENU Screen         (2) POWER SUPPLY STATE Screen         (3) SCHEDULE Screen         (4) MONITOR1/MONITOR2 Screen         (5) MONITOR SET Screen         (6) COPY SETUP DATA Screen         (7) MODE SELECT Screen         (8) MONITOR MODE Screen         (9) I/O CHECK Screen         (10) RESET TO DEFAULT Screen         (11) PROGRAM PROTECT MODE Screen         (12) OVER WRITE / DOWN LOAD Screen | I-1<br>I-1<br>I-3<br>I-6<br>I-8<br>I-9<br>I-11<br>I-15<br>I-17<br>I-17<br>I-17 |
| 5. Connection Procedures (1) Basic Configurations (2) Connecting                                                                                                    | 5-1<br>5-2                                                                     |
| 6. Interface<br>(1) Connection Diagram for External Input/Output Signals                                                                                                    | 5-1<br>5-3<br>5-6                                                              |
| 7. Basic Operation 7                                                                                                    | 7-1                                                                            |
| 8. Timing Chart ······8                                                                                                    | 3-1                                                                            |
| 9. Specifications                                                                                                    |                                                                                |
| <ul> <li>(1) Specifications</li> <li>(2) Options (Sold Separately)</li> <li>(3) Duty Cycle Graph</li> <li>(4) Schedule Data Table</li> </ul>                                                                                                    | )-1<br>)-3<br>)-4<br>)-5                                                       |
| 10. Outline Drawing ······1                                                                                                    | 0-1                                                                            |
| <b>11. Troubleshooting</b> (1) Fault Code List         (2) When a Welding Does not Start Even if the 2ND Signal is Input                                                                                                    | 1-1<br> 1-3                                                                    |

## **1. Special Notes**

## (1) Safety Precautions

Before using, read "Safety Precautions" carefully to understand the correct method of use.

- These precautions are shown for safe use of our products and for prevention of damage or injury to operators or others. Be sure to read each of them, since all of them are important for safety.
- The meaning of the words and symbols is as follows.

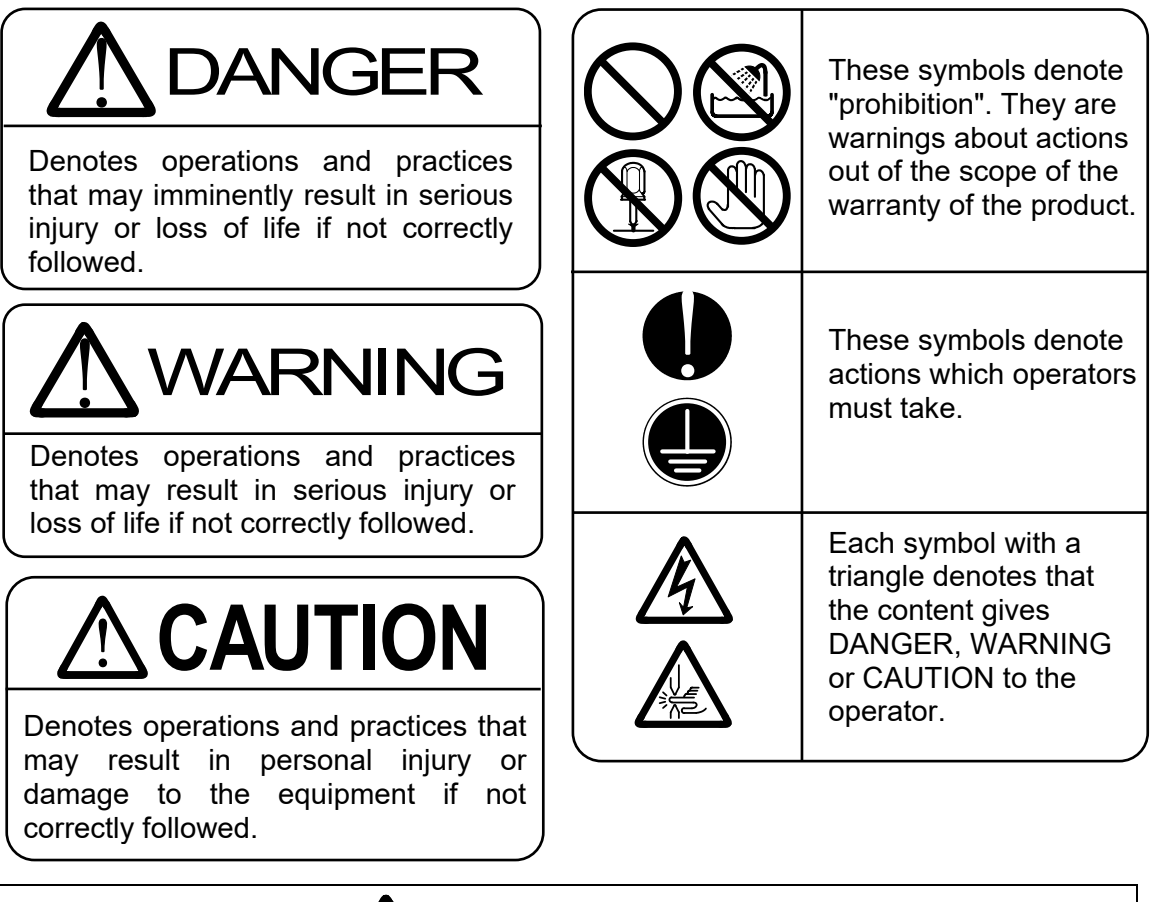

# 

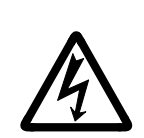

Do not touch the inside of the Power Supply except as instructed.

The interior of this Power Supply carries high voltage. It is very dangerous to touch any parts except as instructed. Do not touch.

When inspecting the interior of the Power Supply, be sure to turn off the power source of the Power Supply and wait for at least 5 minutes.

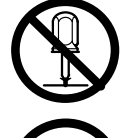

Never disassemble, attempt to repair, or modify the Power Supply. These actions can cause electric shock and fire. Perform only the

maintenance described in the operation manual.

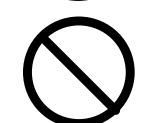

Never burn, destroy, cut, crush or chemically decompose the Power Supply.

This product incorporates parts containing gallium arsenide (GaAs).

#### 1. Special Notes

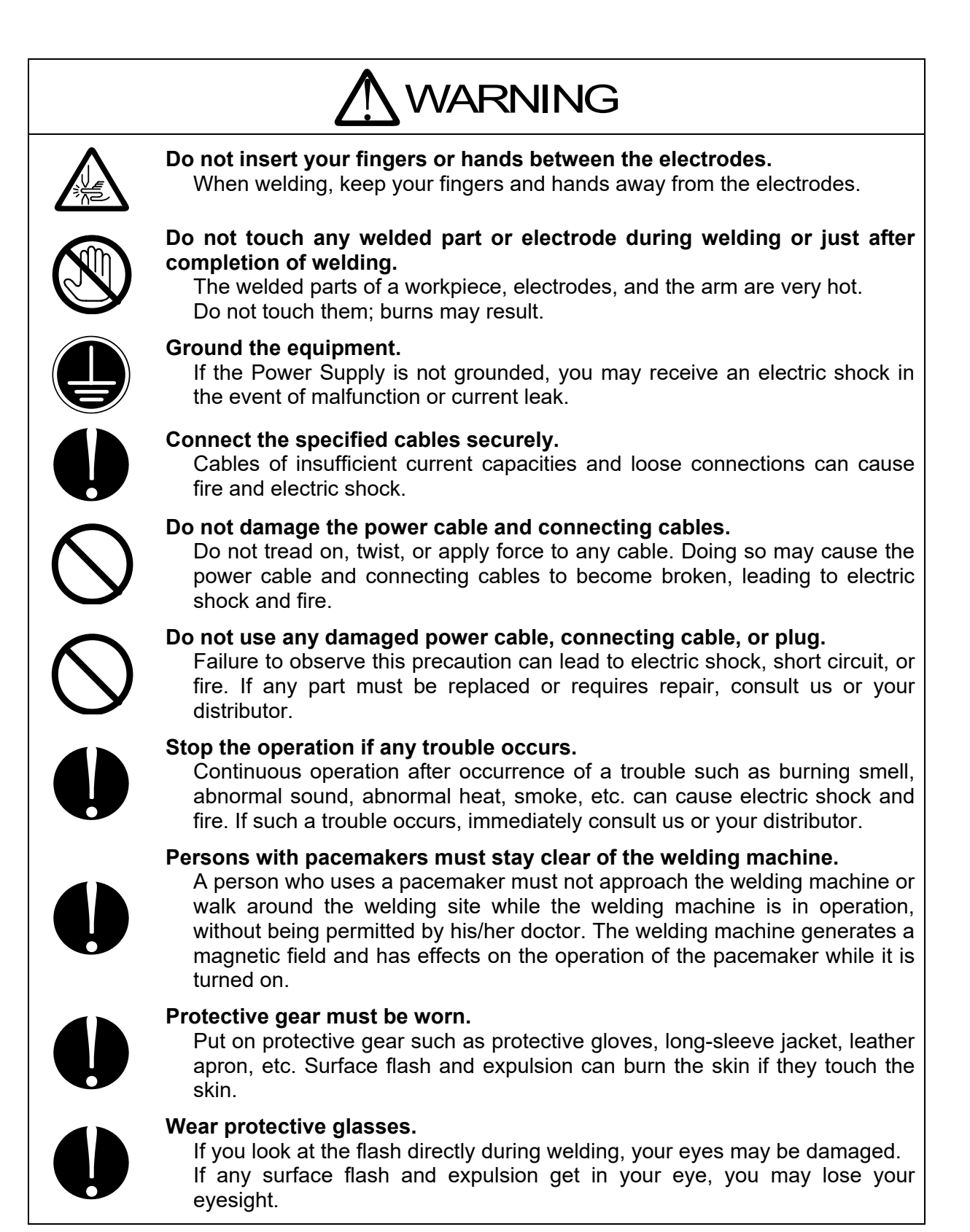

1. Special Notes

| Ų          | <b>Apply the specified supply voltage.</b><br>Application of a voltage outside the specified range may result in fire or electric shock.                                                                              |
|------------|----------------------------------------------------------------------------------------------------|
|            | <b>Do not allow water to come in contact with the equipment.</b><br>Water on the electric parts can cause electric shock and short circuit.                                                                           |
|            | Use proper tools (wire strippers, pressure wire connectors, etc.) for terminal treatment of the connecting cables.<br>Do not cut the wire conductor; fire or electric shock may result.                               |
|            | Install the equipment on a firm and level surface.<br>Injury may result if the equipment falls or is dropped.                                                                                                    |
| $\bigcirc$ | <b>Do not sit on or place objects on the Power Supply.</b><br>Failure to observe this precaution may lead to malfunction.                                                                                             |
| Û          | Keep combustible matter away from the Power Supply.<br>Surface flash and expulsion may ignite combustible matter. If it is<br>impossible to remove all combustible matter, cover it with non-combustible<br>material. |
| $\bigcirc$ | <b>Do not cover the Power Supply with a blanket, cloth, etc.</b><br>Do not cover the Power Supply with a blanket, cloth, etc. while it is in use.<br>The cover may be overheated and burned.                          |
| $\bigcirc$ | <b>Do not use this Power Supply for purposes other than welding.</b><br>Use of this Power Supply in a manner other than specified can cause electric shock and fire.                                                  |
|            | <b>Use ear protectors.</b><br>Loud noises can damage hearing.                                                                                                    |
|            | Keep a fire extinguisher nearby.<br>Keep a fire extinguisher in the welding shop in case of fire.                                                                                                    |
| Û          | Maintain and inspect the Power Supply periodically.<br>Maintain and inspect the Power Supply periodically, and repair any damage<br>nearby before starting operation.                                                 |

### (2) Precautions for Handling

- Any work on this Power Supply must be performed only by the personnel with sufficient knowledge and experience regarding an inverter-type welding power supply.
- Install this Power Supply on a firm and level surface. Operation on an incline may result in malfunction.
  Environtiation provide 10 cm classes at the intelled and exhaust.

For ventilation, provide 10-cm clearances at the intake and exhaust.

- Transporting this Power Supply requires a minimum of two people. Be sure to hold the underside when transporting. Holding a projection such as the terminal cover may cause damage.
- Do not install the Power Supply in the following locations:
  - Damp areas (where the humidity is higher than 90%),
  - areas where temperatures are above 40°C or below 5°C
  - areas near a high noise source,
  - areas where chemicals are handled,
  - areas where water may condense,
  - dusty areas, and
  - areas exposed to large amounts of vibration or shock.
- Clean the exterior of the Power Supply using a soft, dry cloth or one slightly dampened with water. If the Power Supply is very dirty, use diluted neutral detergent or alcohol. Do not use paint thinner, benzine, etc., as they may discolor or deform the Power Supply.
- Do not insert a screw, coin, etc. into the Power Supply, as they may cause malfunction.
- Operate the Power Supply in accordance with the method described in this operation manual.
- Press switches/buttons carefully by hand. Handling them roughly (using a screwdriver or the tip of pen) may result in a malfunction or failure.
- Press switches/buttons one at a time. Pressing more than one switch/button at a time may result in a malfunction or failure.

### (3) On Disposal

This product incorporates parts containing gallium arsenide (GaAs). At the time of disposal, separate it from general industrial waste or domestic waste and carry out the disposal in accordance with applicable laws and regulations.

#### 1. Special Notes

## (4) Warning Label for Safety

On the main body is warning label for safety. Its location and meaning are as noted below.

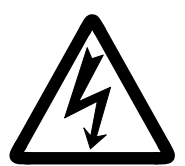

Location: Output terminal cover. Meaning: **Shock hazard.** 

### (5) Operation of the OK Signal

For products shipped in or after December 2014, the OK signal is not output at WELD OFF. Other signals remain the same. To check the product oepration at WELD OFF, use the END signal. The OK/CAUTION signal is output at WELD ON as before.

For the output operation of the OK signal, see **4.(7)(f) OUT MODE (OK)** and Terminal 29 in **6.(2) Description of External I/O Signals**.

## **2. Features**

The **MIH-200A** is an inverter-controlled power supply for AC welding. In combination with an AC transformer and a welding head, it can perform excellent welding with less surface flash and expulsion and burns.

- Function to monitor current, voltage, power and pulse width for judgment of weld quality
- Use of an inverter allows for high power factor and stable power conditions
- Easy setting of a variety of items through the menu selection system
- High thermal efficiency, reduced weld time and less thermal effect on the surroundings are obtained because this power supply does not have no-current-carrying time as in thyristor phase control.
- Peltier effect (polarity effect) and uneven wear of electrodes, which are the problems in DC welding, seldom occur, because this power supply performs AC welding.
- Finer weld time setting in 0.2 ms and fine processing are possible, because the control frequency is 5 kHz.
- Stable welding current is always obtained, because this power supply is primary constant-current controlled.
- This power supply can be used for various purposes, because not only weld time but also upslope and downslope can be set for the welding takt.

## **3. Name and Functions of Each Section**

## (1) Front Panel

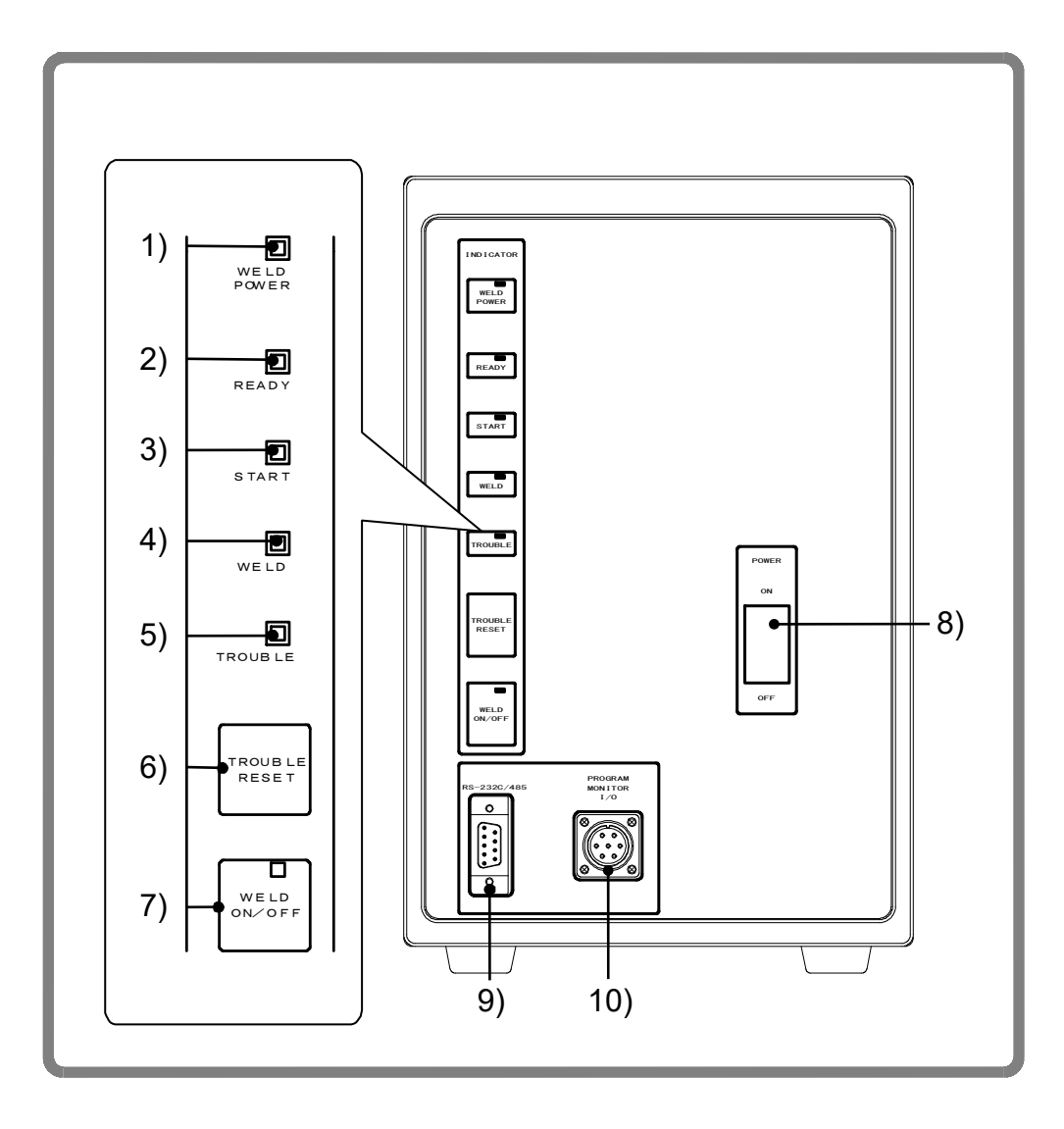

- 1) **[WELD POWER] lamp (Green LED)** This lamp lights when the power is supplied to the Power Supply.
- 2) [READY] lamp (Green LED)

This lamp lights when the system is ready to start welding. To turn on this lamp:

- · [WELD ON/OFF] key
- WELD ON/OFF setting for program unit MA-627A and
- External WELD ON signal

must all be on.

3. Name and Functions of Each Section

#### 3) [START] lamp (Green LED)

This lamp remains lit while the 2ND signal is input.

#### 4) [WELD] lamp (Green LED)

This lamp remains lit while the welding current is flowing.

#### 5) [TROUBLE] lamp (Orange LED)

This lamp lights when an error is detected. At this time, the program unit emits a beeping sound, and the Power Supply operation is interrupted.

#### 6) [TROUBLE RESET] key

If this key is pressed while the **[TROUBLE] lamp** is lit, the lamp is turned off. The **[TROUBLE] lamp** lights up again, however, as long as the error remains uncorrected. Eliminate the cause of the error before pressing this **[TROUBLE RESET] key**.

If the **[TROUBLE] lamp** lights up during operation, press the **[TROUBLE RESET] key**, then input the 2ND signal again; operation will then resume.

#### 7) [WELD ON/OFF] key

This key is one of those required to activate the **[READY] lamp**. Pressing this key alternately lights and shuts off this lamp. When the key is toggled on, the **[READY] lamp** lights, and when the key is toggled off, the lamp is turned off. Hold down this key to toggle ON and OFF.

#### 8) Welding Current Input Breaker Lever

Raise the lever to supply power and lower it to shut off power.

#### 9) [RS-232C/485] connector

For external communication. This is not used on this Power supply.

#### 10) [PROGRAM MONITOR I/O] connector

Connects to Program Unit **MA-627A**. Used for welding schedule setting and/or reviewing monitor results.

3. Name and Functions of Each Section

### (2) Rear Panel

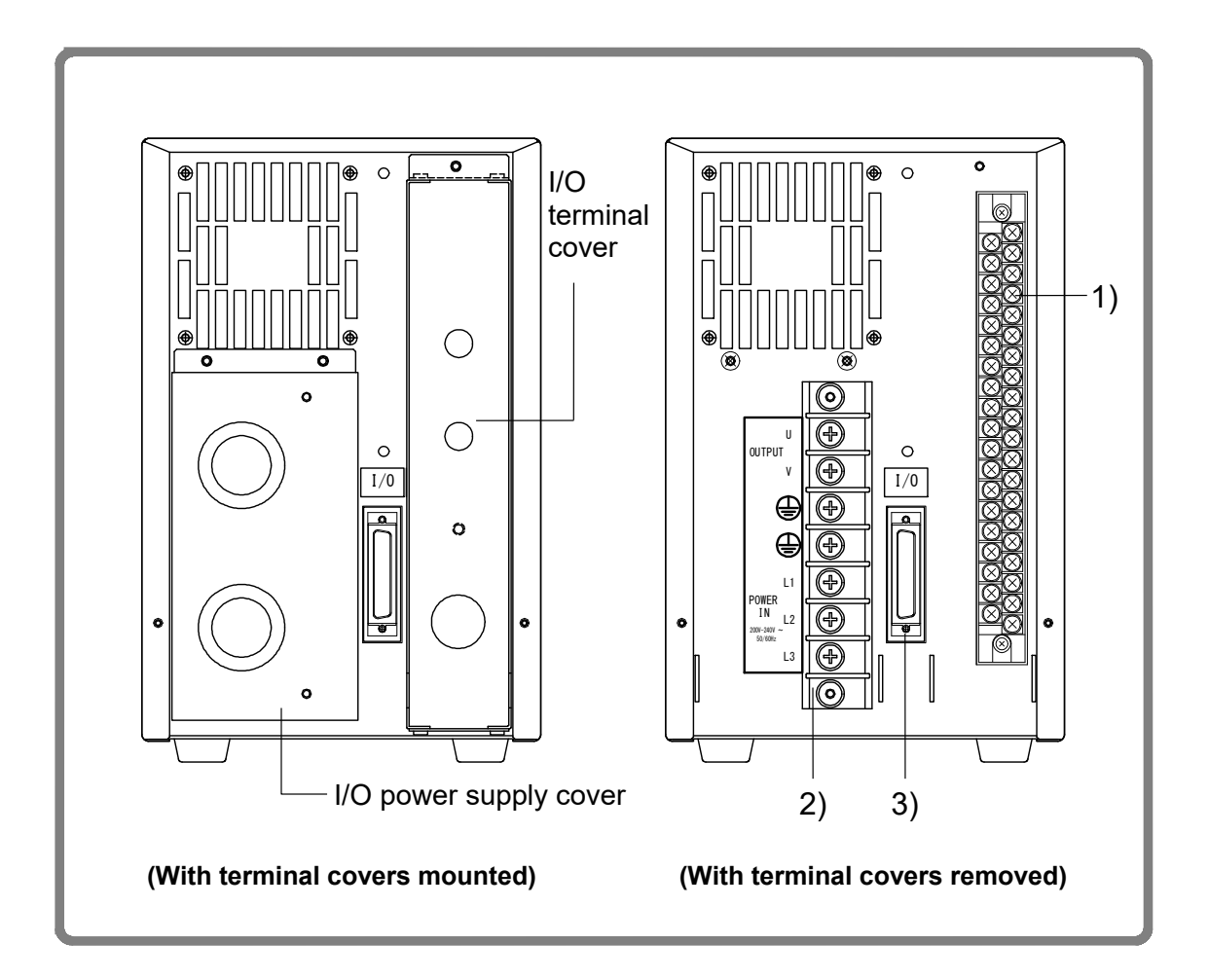

- Connecting terminal block for external input/output signal This terminal block is used to input the SCH signals and output the NG signals.
- 2) **Terminal block for welding power input/output** This terminal block is used to connect to the input of the welding transformer and the welding power supply (three-phase). The cable-mounting screw is for M5.
- 3) Welding Transformer [I/O] connector This is not used on this Power supply. Do not connect anything.

## (3) MA-627A (Sold Separately)

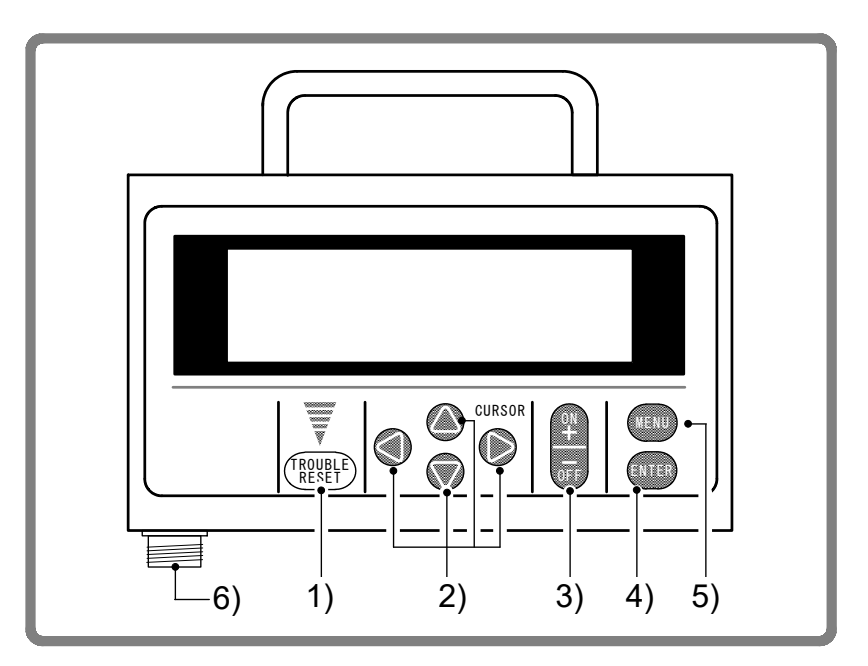

#### 1) [TROUBLE RESET] key

If this key is pressed while the **[TROUBLE] lamp** on the Power Supply is lit, the lamp goes off. This key has the same function as the **[TROUBLE RESET] key** on the Power Supply.

#### 2) [CURSOR] keys

These keys are used to move the cursor ( $\rightarrow$  or  $(\rightarrow$ ) to select an item.

3) [+ON/-OFF] keys

These keys are used to change the value of a selected item or to turn the item on and off. When the **[+ON] key** is pressed, the selected value increases, and if the **[-OFF] key** is pressed, the value decreases. The selected item is activated by pressing the **[+ON] key**, and turned off by pressing the **[-OFF] key**.

#### 4) [ENTER] key

This key is used to write the set or changed value and [ON/OFF] data to the **MA-627A**. After any data is set or changed, be sure to press this **[ENTER] key** to write the relevant data before moving the cursor.

If this **[ENTER] key** is not pressed, the **MA-627A** will not save the set data.

#### 5) [MENU] key

This key is used to display the **[MENU] screen**. Press this key to return to the **[MENU] screen** from any other screen.

#### 6) **Connector**

This connector is used to connect the circuit cable. Connect the other end of the cable to the **[PROGRAM MONITOR I/O] connector** of the Power Supply.

|                                                                      | CAUTION                                                                                                    |                                                                                |
|----------------------------------------------------------------------|----------------------------------------------------------------------------------------------------|--------------------------------------------------------------------------------|
| No settings of<br>signal through<br>If setting is p<br>appears. Turr | r changes may be made to any item from the re<br>in the end of the weld sequence and turning off t<br>performed while the 2ND signal is input, the t<br>in off the 2ND signal and press <b>[TROUBLE RES</b> | ceipt of the 2ND<br>the 2ND signal.<br>following screen<br><b>SET] key</b> 1). |
|                                                                      | MIH-200A IS BUSY OR NOT CONNECTED                                                                                                    |                                                                                |
|                                                                      | Please RESET key in                                                                                                    |                                                                                |

(Note) While the 2ND signal is input, 1) **[TROUBLE RESET] key**, **[TROUBLE RESET] key** on the front panel (see **(1) 6**)) and the error reset input terminal of the external I/O (see **6. Interface**) do not work. Be sure to turn off the 2ND signal before resetting an error.

## 4. How to Operate Screens

| Appearance of ch          | aracters used in the following explanation                                                                                                    |
|---------------------------|----------------------------------------------------------------------------------------------------|
| Shaded characters (000)   | An item for which a value must be input, or which must<br>be set ON or OFF. Move the cursor () to the number<br>(or to ON or OFF) to be selected or changed, and<br>press the <b>[+ON/-OFF] key</b> . |
| Outlined characters (000) | An item that is indicated on-screen but that cannot be changed.                                                                                                    |

## (1) MENU Screen

The **MA-627A** has various functions that are set from the respective screens. The **[MENU] screen** displays these functions in menu form.

Move the cursor  $(\rightarrow)$  to the desired item; press the **[ENTER] key** to move to the selected screen (with the exception of the **MODE SELECT screen**).

The display of the **[MENU] screen** changes depending on the PROGRAM PROTECT setting (See **(11) PROGRAM PROTECT MODE Screen**).

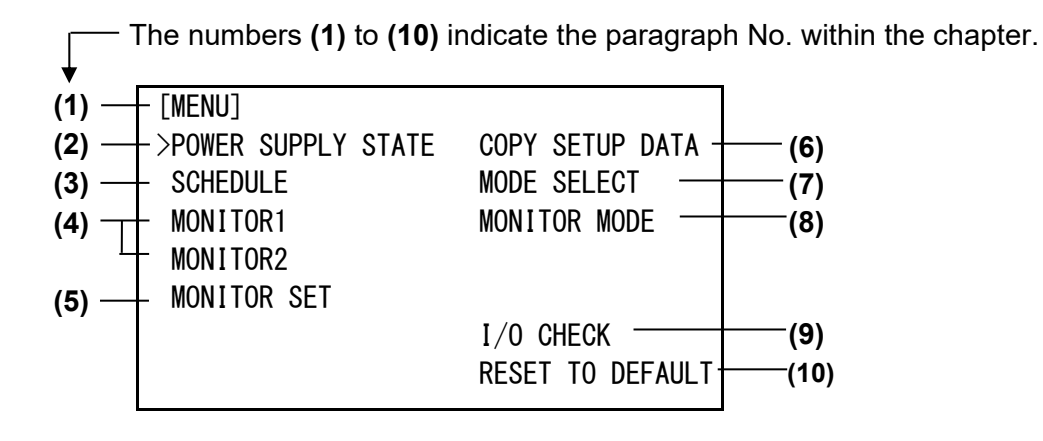

## (2) POWER SUPPLY STATE Screen

This screen is used to display and set data for the Power Supply.

| (a) ——<br>(b) ——<br>(c) —— | -POWER SUPPLY STATE<br>- LCD CONTRAST(T:0> 7:D)<br>- CONTROL #<br>- PROGRAMMED DATE | 2<br>01<br>2000. 01. 01 |
|----------------------------|-------------------------------------------------------------------------------------|-------------------------|
| (d)                        | — POWER SOURCE FREQUENCY                                                            | 50 Hz                   |
| (e)                        | — MA-627A ROM VERSION #                                                             | [V00-00A]               |
| (f)                        | — MIH-200A ROM VERSION #                                                            | [V00-00A]               |

4. How to Operate Screens

#### (a) LCD CONTRAST

Sets the screen contrast. The contrast can be set in a range from 0 to 7. The larger the value, the darker the screen. Adjust the contrast if the screen is difficult to view.

#### (b) CONTROL #

Input the identification No. of your Power Supply. If you have two or more Power Supply units, input 01 for the first one, 02 for the second one, 03 for the third one, and so on.

#### (c) PROGRAMMED DATE

Input the date on which a schedule is set as data. The date does not affect the set schedule. When the Power Supply memory is initialized, the date is also initialized to the date on which the ROM version is created.

#### (d) POWER SOURCE FREQUENCY

The frequency of the welding power is measured and indicated automatically.

#### (e) MA-627A ROM VERSION #

Indicates the ROM version No. of program unit **MA-627A**.

#### (f) MIH-200A ROM VERSION #

Indicates the ROM version No. of the Power Supply.

(Note) The Power Supply writes data into FLASH ROM on the control board when a setting is changed or a schedule data is copied. The **[READY] lamp** on the front panel and the external **READY** signal are turned off during writing. Check that the **[READY] lamp** is turned on to start welding. It takes about 2 seconds at longest to write data into FLASH ROM.

### (3) SCHEDULE Screen

Up to 255 welding schedules can be set on the Power Supply. These schedules are indicated as **SCHEDULE** #1 to #255.

This screen is used to set the **SCHEDULE** No., length of weld time, welding current, and so on. This data can be indicated using the 12 modes shown below, but the indicated items are the same for all modes.

| (a)        | <br>SCHEDUL | E #255     | 5       | WEL      | ) ON/ | 0FF 0 | FF | — (b) |
|------------|-------------|------------|---------|----------|-------|-------|----|-------|
| (c)        | <br>- SQZ   |            | TIME    | CO TIME  | CNT   | HEAT  |    |       |
|            | 0000ms      | UP         | 00. Oms | 000. Oms | 999   | (100) | A  | – (e) |
|            |             | WELD1      | 00. Oms | 000. Oms | 999   | 100   | A  | — (f) |
|            | HOLD        | WELD2      | 00. Oms | 000. Oms | 999   | 100   | A  | — (g) |
| (d)        | <br>-0000ms | DOWN1      | 00. Oms | 000. Oms | 999   | (100) | A  | — (h) |
| <i>/</i> 1 |             | DOWN2      | 00. Oms | 000. Oms | 999   | (100) | A  | – (i) |
| (J)        | <br>VALVE # | <b>‡</b> 1 | P       | /S RATIO | 001   | . 0   | _  | — (k) |

#### (a) SCHEDULE #

Select from #1 to #255 to set the **SCHEDULE**. Normally select #1 first, then select additional schedules in sequential order.

#### (b) WELD ON/OFF

One of the settings required to turn **ON** the **[READY] lamp** of the Power Supply. **ON: WELD ON OFF: WELD OFF** 

(Note) Even if this switch is **ON**, the Power Supply cannot supply welding current if the **[WELD ON/OFF] key** on the front panel or external **WELD ON/OFF** signal is **OFF**. In order for the Power Supply to supply welding current, this switch, the **[WELD ON/OFF] key**, and the external **WELD ON** signal must all be **ON**.

#### (c) SQZ

Set the squeeze time during welding.

#### (d) HOLD

Set the hold time during welding.

(e) UP

Set the upslope time (to increase the welding current gradually), number of counts and current value.

| TIME    | Sets the weld time of half cycle. (a in the chart below)                |
|---------|-------------------------------------------------------------------------|
| CO TIME | Sets the no-current-carrying time of half cycle. (b in the chart below) |
| CNT     | Sets the count of half cycle. (6 in the chart below)                    |
| (HEAT)  | Sets the start current value of upslope. ( ${}$ in the chart below)     |

#### (f) WELD1

Set the first weld time, number of counts and current value.

| TIME | Sets the weld time of half cycle. (c in the chart below) |
|------|----------------------------------------------------------|
|      | <b>,</b> , , , , , , , , , , , , , , , , , ,             |

#### 4. How to Operate Screens

#### **MIH-200A**

| CO TIME | Sets the no-current-carrying time of half cycle. (d in the chart below)                   |
|---------|-------------------------------------------------------------------------------------------|
| CNT     | Sets the count of half cycle. (5 in the chart below)                                      |
| HEAT    | Sets the current value of the first weld time (HEAT1). ( <sup>®</sup> in the chart below) |

#### (g) WELD2

Set the second weld time, number of counts and current value.

| TIME    | Sets the weld time of half cycle. (e in the chart below)                       |
|---------|--------------------------------------------------------------------------------|
| CO TIME | Sets the no-current-carrying time of half cycle. (f in the chart below)        |
| CNT     | Sets the count of half cycle. (6 in the chart below)                           |
| HEAT    | Sets the current value of the second weld time (HEAT2). (© in the chart below) |

#### (h) DOWN1

Set the first downslope time (to decrease the welding current gradually), number of counts and current value.

| TIME    | Sets the weld time of half cycle. (g in the chart below)                     |
|---------|------------------------------------------------------------------------------|
| CO TIME | Sets the no-current-carrying time of half cycle. (h in the chart below)      |
| CNT     | Sets the count of half cycle. (5 in the chart below)                         |
| (HEAT)  | Sets the current value of the first downslope. ( $ otin$ in the chart below) |

#### (i) DOWN2

Set the second downslope time (to decrease the welding current gradually), number of counts and current value.

| TIME    | Sets the weld time of half cycle. (i in the chart below)                |
|---------|-------------------------------------------------------------------------|
| CO TIME | Sets the no-current-carrying time of half cycle. (j in the chart below) |
| CNT     | Sets the count of half cycle. (6 in the chart below)                    |
| (HEAT)  | Sets the current value of the second downslope. (© in the chart below)  |

#### **Basic sequence**

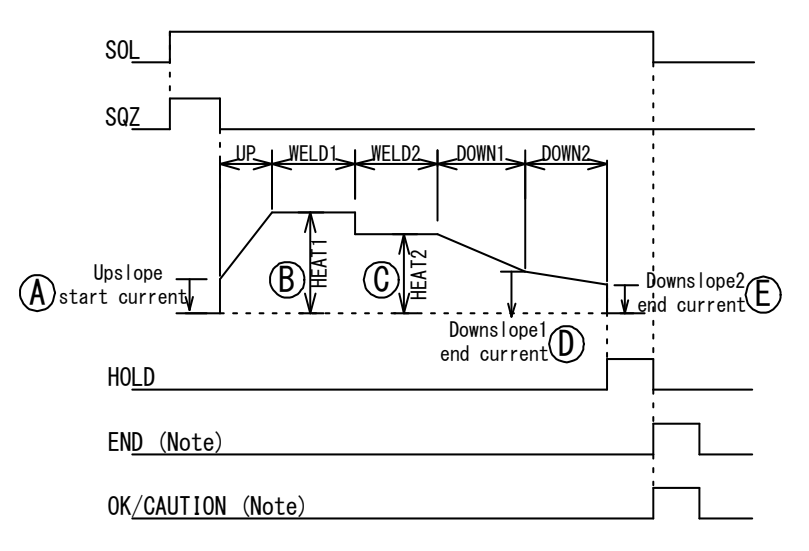

(Note) When OUT MODE(END) and OUT MODE(OK) are OFF

4. How to Operate Screens

Actual current waveform

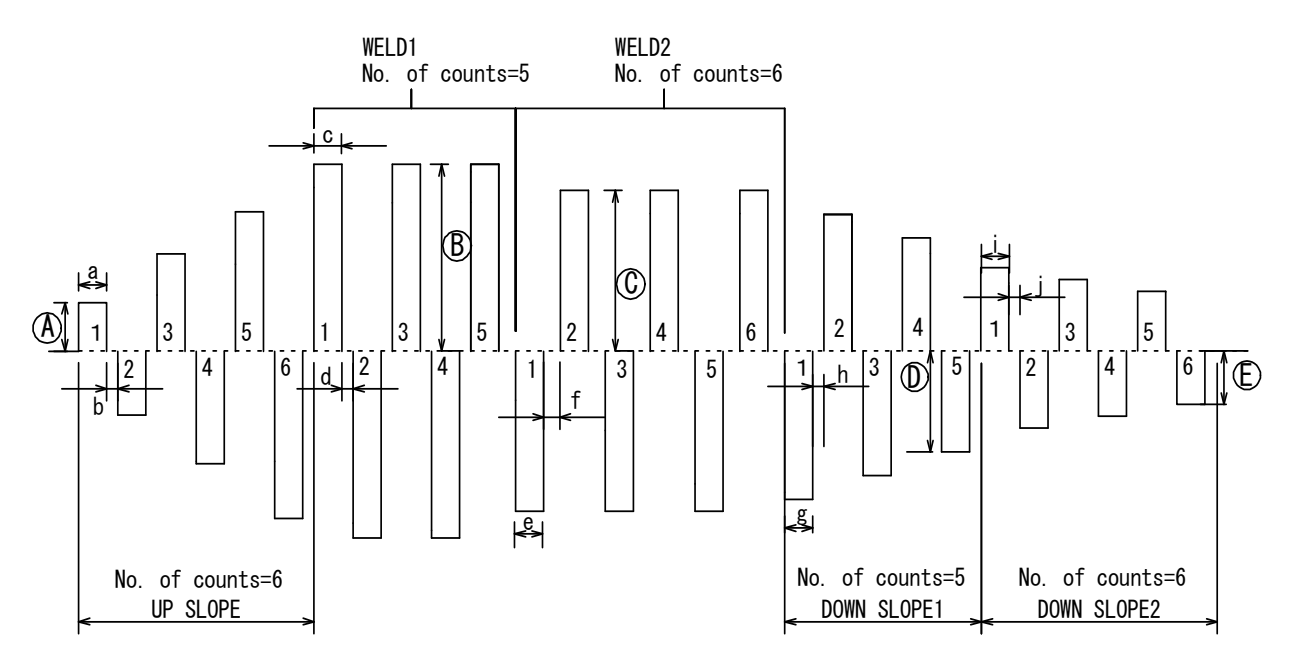

#### (j) VALVE #

Two valves (welding heads) can be connected to the Power Supply. Use this setting to select which of the two valves to use.

#### (k) P/S RATIO

Set the welding transformer turns ratio. The turns ratio can be set in a range from 001.0 to 199.9.

(Example) When the tap voltage of the Welding Transformer **MT-510AC** is 3.5 V, set 57.1 for **P/S RATIO** according to the formula 200 / 3.5 = 57.1.

4. How to Operate Screens

### (4) MONITOR1/MONITOR2 Screen

In this screen, you can confirm the operational conditions during welding. Monitored data is displayed for each **SCHEDULE**.

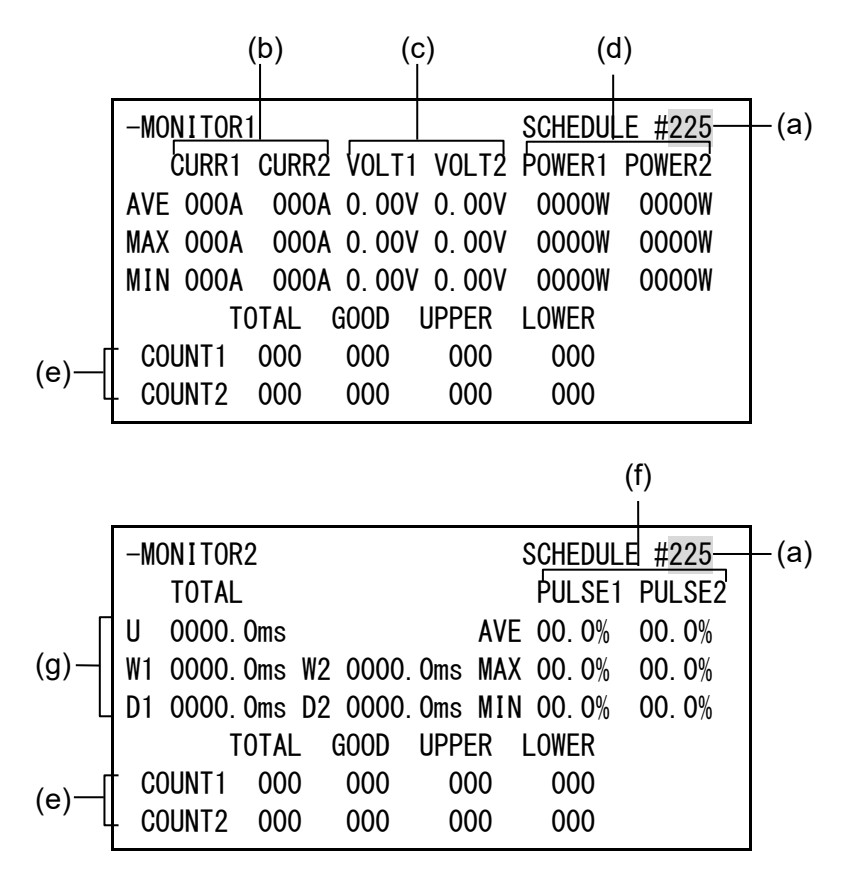

#### (a) SCHEDULE #

Set the No. of the **SCHEDULE** to monitor. The measured values (welding current, voltage, etc.) for welding within that **SCHEDULE** are displayed. The Power Supply stores the latest measured values of each **SCHEDULE** No. The stored measurement values are not erased even when the power is turned off, and thus can be checked for the next job.

#### (b) CURR1, CURR2

Displays the welding currents for WELD1 and WELD2. Average value (AVE), maximum value (MAX) and minimum value (MIN) in the set count value are displayed.

#### (c) VOLT1, VOLT2

Displays the measured voltages for WELD1 and WELD2 when the voltage detecting cable is connected and the secondary voltage is input.

Average value (AVE), maximum value (MAX) and minimum value (MIN) in the set count value are displayed.

#### (d) POWER1, POWER2

Displays the measured electric powers (measured current x measured voltage) for WELD1 and WELD2 when the voltage detecting cable is connected and the secondary voltage is input.

Average value (AVE), maximum value (MAX) and minimum value (MIN) in the

#### 4. How to Operate Screens

set count value are displayed.

#### (e) COUNT1, COUNT2

Displays the count values for WELD1 and WELD2. Judged by the item selected in CAUTION ITEM on the MONITOR SET screen.

The number of total counts (TOTAL), values within range for judgment (GOOD), values out of upper limit (UPPER) and values out of lower limit (LOWER) are displayed.

#### (f) PULSE1, PULSE2

Displays the average pulse width of the primary current at half cycle as a percentage of pulse width in full wave mode.

Average value (AVE), maximum value (MAX) and minimum value (MIN) in the set count value are displayed.

#### (g) TOTAL

Displays the total weld time for each UP, WELD1, WELD2, DOWN1, and DOWN2.

(Example) When TIME is 10.0 ms and CNT is 999, TOTAL is 9990.0 ms.

#### (Note) Monitored value

Only the last monitored value and the number of counts of each SCHEDULE are kept for a period of 10 days after the power is turned off.

### (5) MONITOR SET Screen

Set the conditions for determining a good or bad weld, including values for welding current, upper or lower limits for the secondary voltage/power, pulse width, etc. If the monitored values do not meet the set conditions, the CAUTION or NG signal is output, and can be used to activate an alarm buzzer, alarm lamp, or similar event.

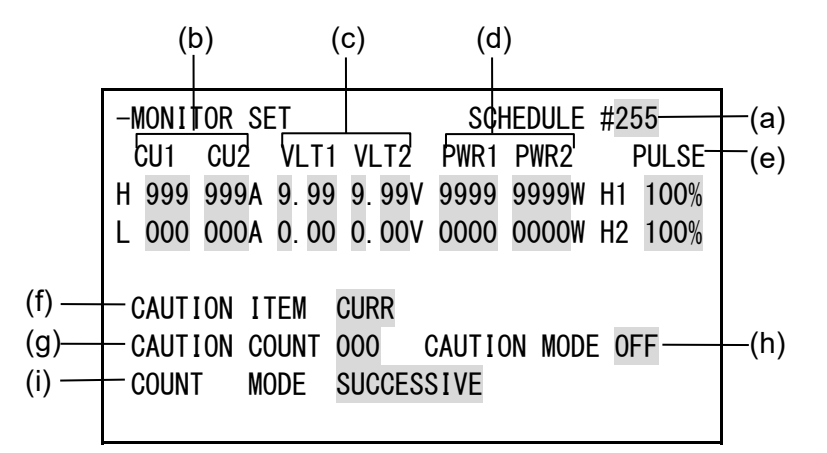

#### (a) SCHEDULE #

Input the No. of the SCHEDULE to monitor (to set the schedules).

(b) CU1, CU2

Set the upper limit (H) and lower limit (L) of the welding current for each of **WELD1** and **WELD2**.

(c) VLT1, VLT2

Set the upper limit (H) and lower limit (L) of the secondary voltage for each of **WELD1** and **WELD2**.

- (d) PWR1, PWR2 Set the upper limit (H) and lower limit (L) of the secondary electric power for each of WELD1 and WELD2.
- (e) PULSE

If the pulse width exceeds the value set in PULSE, the CAUTION or NG signal is output. Pulse width is expressed assuming that the full wave is 100%. Set H1 and H2 for each of **WELD1** and **WELD2**.

#### (f) CAUTION ITEM Note: Common to all schedules

Select an item among current (CURR), voltage (VOLT), power (POWER), and pulse width (PULSE) to perform the upper/lower limit judgment. The result of judgment is displayed as GOOD/UPPER/LOWER on the MONITOR screen.

#### (g) CAUTION COUNT Note: Common to all schedules

For the item selected in CAUTION ITEM, when the number of half cycles out of the upper/lower limit exceeds the number of counts set in CAUTION COUNT, the CAUTION or NG signal is output. When 0 is set, the CAUTION or NG signal is output after the completion of the sequence.

4. How to Operate Screens

#### (h) CAUTION MODE Note: Common to all schedules

Selects the action when the half cycle out of the upper/lower limit range for judgment exceeds the number of counts.

| OFF | Outputs the CAUTION signal and continues the welding sequence. (Can be restarted) |
|-----|-----------------------------------------------------------------------------------|
| ON  | Output the NG signal and stops the welding sequence. (Cannot be restarted)        |

#### COUNT MODE (i) Note: Common to all schedules

Selects total number or continuous number for counting the half cycle out of the upper/lower limit range for judgment.

| TOTAL      | When the total number of half cycles out of the upper/lower limit exceeds the CAUTION COUNT setting, the CAUTION or NG signal is output.    |
|------------|----------------------------------------------------------------------------------------------------|
| SUCCESSIVE | When the half cycles out of the upper/lower limit exceeds<br>the CAUTION COUNT setting sequentially, the CAUTION<br>or NG signal is output. |

#### Difference in output between CAUTION signal and NG signal depending on COUNT MODE setting (T: END SIG.TIME)

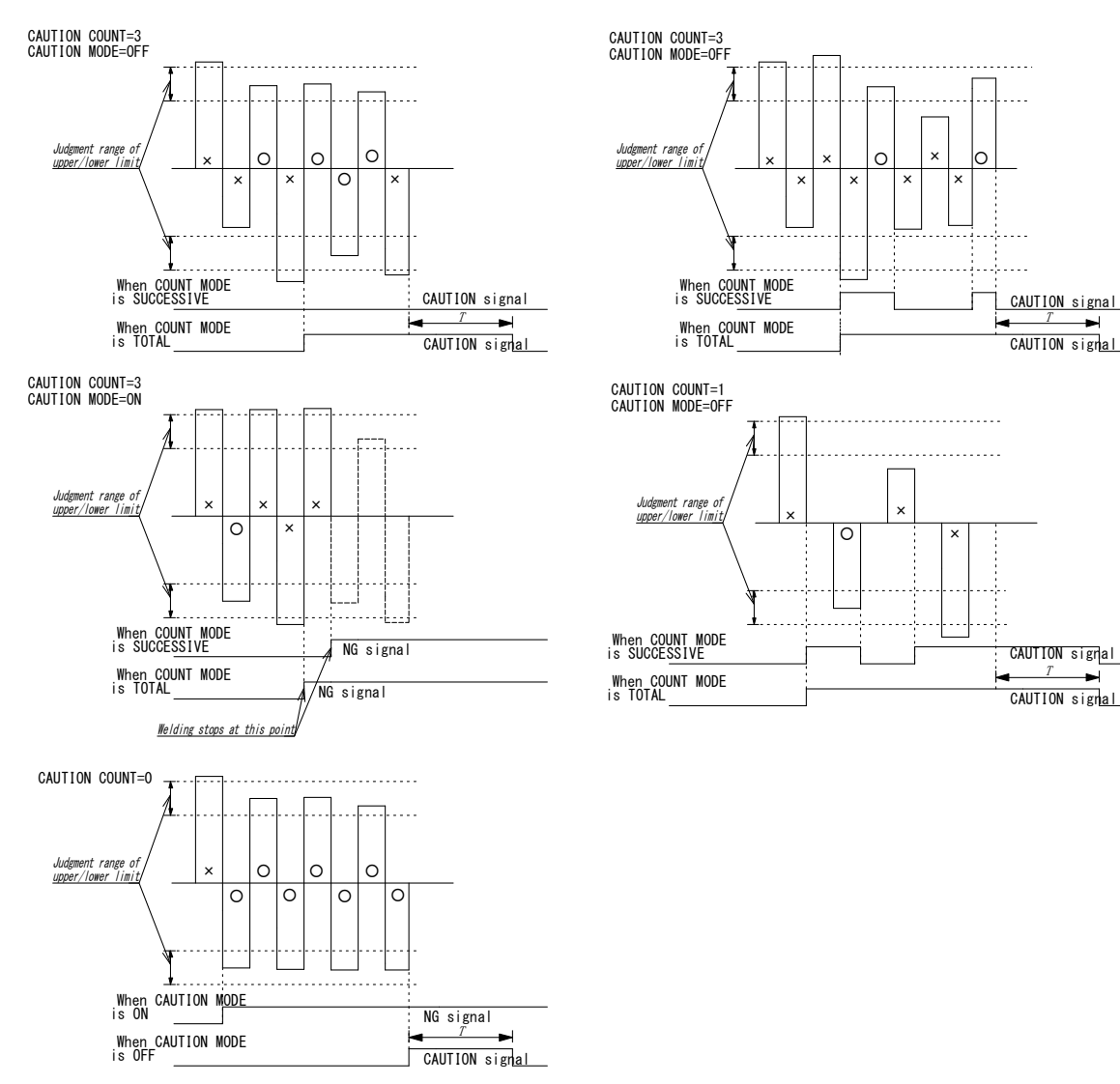

4. How to Operate Screens

## (6) COPY SETUP DATA Screen

The MA-627A can store data. (Refer to the figure shown below.)

When the **MA-627A** is connected to the Power Supply, the data stored in the Power Supply memory is displayed on the Monitor Panel.

When the data is changed and the **[ENTER] key** is pressed, the contents of the memory of the Power Supply are overwritten by the new setting.

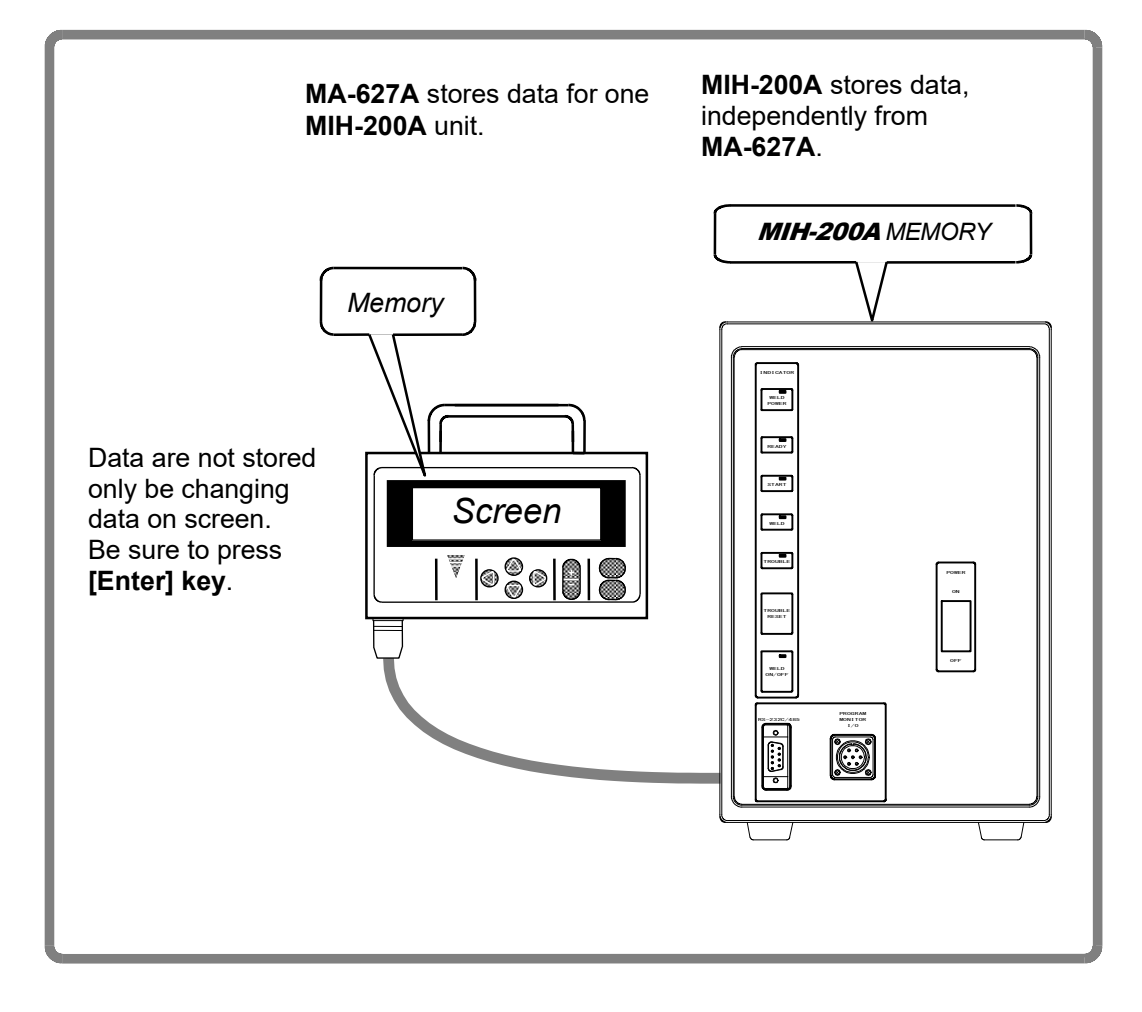

When two or more the Power Supply units are used and the contents of the memory of the first unit need to be copied to the second unit, copy the data from the first unit to the memory of **MA-627A** temporarily, then copy this data to the second unit.

Move the cursor  $(\rightarrow)$  to the required item among (a) to (c), then press the **[ENTER]** key; the data will be copied.

- (a) [MIH-200A -----> MA-627A] The data in MIH-200A is copied to the memory of MA-627A.
- (b) [MIH-200A <----- MA-627A]

The data in the memory of MA-627A is copied to MIH-200A.

#### (c) [SCHEDULE[ 001 ] ---> SCHEDULE[ 001 ]-[ 255 ]

This function is used to copy the **SCHEDULE** (welding condition).

The Power Supply can set up to 255 schedules, indicated as **SCHEDULE #1–#255**.

This function is also used to change from the **SCHEDULE #1** setting, to perform welding according to another schedule.

For example, **SCHEDULE #2** can be set by switching from **SCHEDULE #1** as follows:

- SCHEDULE [ 001 ] ---> SCHEDULE [ 002 ]-[ 002 ] (Be sure to press the [ENTER] key before moving the cursor)
- Move the cursor to the left of the letters of SCHEDULE and press the [ENTER] key.
   The data for SCHEDULE #1 is copied to SCHEDULE #2 through this operation. Call up #2 on the SCHEDULE screen, and change the values, if necessary.

**SCHEDULE #1** can be copied immediately to **SCHEDULE #2** via **SCHEDULE #4** through the following setting:

#### SCHEDULE [ 001 ] ---> SCHEDULE [ 002 ]-[ 004 ]

## (7) MODE SELECT Screen

| (a) —<br>(b) —<br>(c) —<br>(e) —<br>(g) —<br>(i) — | -MODE SELECT<br>DELAY START SET 20ms<br>-START SIG. MODE MAINTAINED<br>-END SIG. TIME 200 ms PARITY CHECK OFF<br>-OUT MODE (END) OFF OUT MODE (OK) OFF<br>-COMM CONTROL OFF COMM SPEED 38.4k<br>-COMM MODE RS-232C | — (d)<br>— (f)<br>— (h) |
|----------------------------------------------------|----------------------------------------------------------------------------------------------------|-------------------------|
| (i) —                                              | -COMM MODE RS-232C                                                                                                    | ( )                     |

#### (a) DELAY START SET

One welding condition is determined via **DELAY START SET**, a value corresponding to chatter prevention time, after the 2ND signal is input. The **DELAY START SET** period can be set in a range from 1 to 20 ms, in units of 1 ms.

(A)

(B)

| DELAY START SET Setting |     |     | DELAY START SET Setting |         |  |
|-------------------------|-----|-----|-------------------------|---------|--|
| 2ND                     | OFF | ON  | 2ND                     | OFF ON  |  |
| SCH1                    | OFF | ON  | SCH1                    | OFF OFF |  |
| SCH2                    | OFF | OFF | SCH2                    | OFF OFF |  |
| SCH4                    | OFF | OFF | SCH4                    | OFF OFF |  |
| SCH8                    | OFF | ON  | SCH8                    | OFF ON  |  |
| SCH16                   | OFF | OFF | SCH16                   | OFF ON  |  |
| SCH32                   | OFF | OFF | SCH32                   | ON OFF  |  |
| SCH64                   | OFF | OFF | SCH64                   | OFF OFF |  |
| SCH128                  | OFF | OFF | SCH128                  | OFF OFF |  |

In Fig. (A), SCH signals 1 and 8 are **ON**. Therefore, welding is performed using schedule No. 9. In Fig. (B), only SCH signal 8 is **ON**. As a result, welding is performed using schedule No. 8.

SCH signals 16 and 32 are invalid because they are **OFF** when the schedule is determined.

#### (Note) When DELAY START SET is 1 ms or 2 ms

The schedule number when the 2ND signal is received is selected. Therefore, in Fig. (A) above, the schedule number is not selected and the schedule signal input error occurs. When **DELAY START SET** is 1 ms or 2 ms, input the SCH signal in advance before the 2ND signal is received.

#### (b) START SIG.MODE

Set the input method of the 2ND signal to activate the Power Supply. (Note) When OUT MODE(END) is OFF

#### 1) At LATCHED

- The welding sequence halts if the 2ND signal stops during squeeze time (SQZ).
- The welding sequence proceeds to completion when the 2ND signal stops during Upslope time (**UP**) or later.

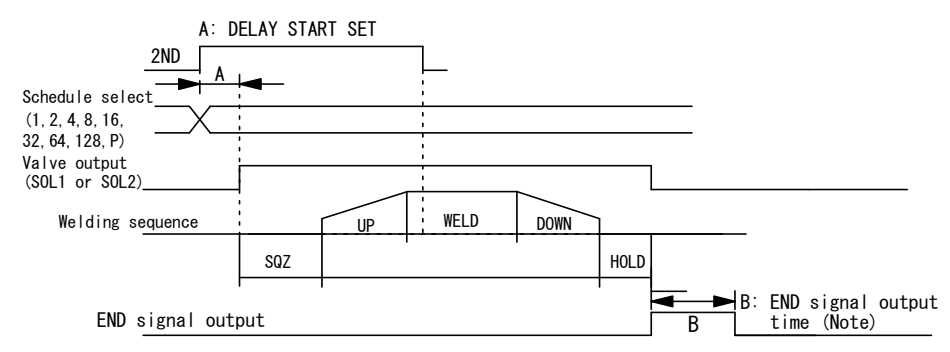

#### 2) At PULSED

When the 2ND signal is input for more than the time set through **DELAY START SET** and then stops, the welding sequence will proceed to completion.

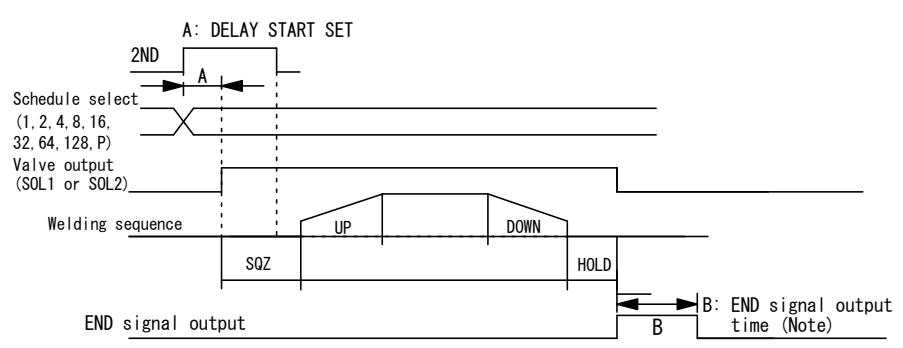

#### 3) At MAINTAINED

If the 2ND signal stops between UP and DOWN2, the welding sequence will halt at that point and move to the hold time.

When DOWN1 or DOWN2 are set, the welding sequence will end after downslope.

(Note) When the 2ND signal stops halfway through half cycle, the welding sequence will end after welding a half cycle.

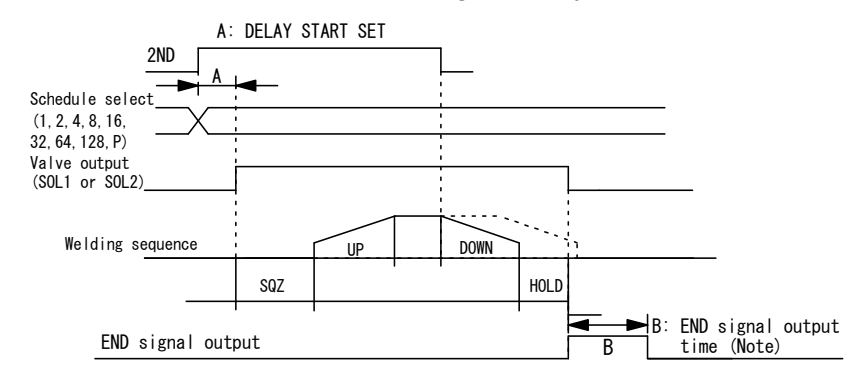

4. How to Operate Screens

#### (c) END SIG.TIME

Sets the length of time for output of the END signal when OUT MODE(END) is OFF. The output time can be set in a range from 10 to 200 ms and in units of 10 ms. The 2ND signal is not received while the END signal is output.

The OK or CAUTION signal is also output for the set time when OUT MODE(OK) is OFF.

#### (d) PARITY CHECK

When ON is selected, parity check will be performed. This check allows for detection of a failure resulting from a wire break in the schedule selection signal lines. Be sure that the total number of closed schedule selection and parity signal lines is always odd. (Refer to Note 1, "Schedule Nos. and Schedule Selection Pins.") When OFF is selected, parity check will not be performed.

#### (e) OUT MODE(END)

Sets the output method of the END signal. (Refer to Note 2, "Timer operation and operation between takts.")

#### (f) OUT MODE(OK)

Sets the output method of the OK signal. (Refer to Note 2, "Timer operation and operation between takts")

The output method of the OK signal differs depending on the shipment time of the product. (Refer to Note 3, "Operation at WELD OFF.")

#### (g) COMM CONTROL

Selects a communication function. The setting can be changed, but it does not function.

| OFF | No communication       |
|-----|------------------------|
| >   | One-way communication  |
| <-> | Both-way communication |

#### (h) COMM MODE

Selects a communication mode. The setting can be changed, but it does not function.

| RS-485  | Communication by RS-485  |
|---------|--------------------------|
| RS-232C | Communication by RS-232C |

#### (i) COMM SPEED

Selects a communication speed. The setting can be changed, but it does not function.

| 9.6k  | Communication at 9600 bps  |
|-------|----------------------------|
| 19.2k | Communication at 19200 bps |
| 38.4k | Communication at 38400 bps |

#### MIH-200A

|           |       |       |       |       |          | Close | d Blank: ( | Open   |        |
|-----------|-------|-------|-------|-------|----------|-------|------------|--------|--------|
| SCHEDULE# | SCH 1 | SCH 2 | SCH 4 | SCH 8 | SCH16    | SCH32 | SCH64      | SCH128 | PARITY |
| 1         |       |       |       |       |          |       |            |        |        |
| 2         | _     |       |       |       |          |       |            |        |        |
| 3         |       | •     |       |       |          |       |            |        |        |
| 4         |       |       |       |       |          |       |            |        |        |
| 5         |       |       | •     |       |          |       |            |        |        |
| 6         |       |       | •     |       |          |       |            |        | •      |
| 7         |       |       | •     |       |          |       |            |        |        |
| 8         |       |       |       |       |          |       |            |        |        |
| 9         |       |       |       | •     |          |       |            |        |        |
| 10        |       |       |       | •     |          |       |            |        | •      |
| 11        |       | •     |       | •     |          |       |            |        | -      |
| 12        |       |       |       | •     |          |       |            |        |        |
| 13        |       |       | •     | •     |          |       |            |        | -      |
| 14        | -     |       |       |       |          |       |            |        |        |
| 15        |       |       | •     | •     |          |       |            |        |        |
| 16        | •     |       | •     |       | •        |       |            |        | -      |
| 17        |       |       |       |       | •        |       |            |        |        |
| 18        | •     |       |       |       | •        |       |            |        | •      |
| 19        |       |       |       |       | •        |       |            |        | -      |
| 20        | •     |       |       |       |          |       |            |        |        |
|           |       |       | •     |       | <b>—</b> |       |            |        |        |
|           |       |       |       |       |          |       |            |        |        |
|           |       |       |       |       |          |       |            |        |        |
|           |       |       |       |       |          |       |            |        |        |
|           |       |       |       |       |          |       |            |        |        |
| . 238     |       |       |       |       |          |       |            |        |        |
| 230       |       |       |       |       |          |       |            |        |        |
| 233       |       |       |       |       |          |       |            |        |        |
| 240       |       |       |       |       |          |       |            |        | -      |
| 241       |       |       |       |       |          |       |            |        |        |
| 242       |       |       |       |       |          |       |            |        |        |
| 240       |       |       |       |       |          |       |            |        | ┝┻     |
| 245       |       |       |       |       |          |       |            |        |        |
| 246       |       |       |       |       |          |       |            |        |        |
| 240       |       |       |       |       |          |       |            |        | -      |
| 247       |       |       |       |       |          |       |            |        |        |
| 240       |       |       |       |       |          |       |            |        |        |
| 243       |       |       |       |       |          |       |            |        |        |
| 200       |       |       |       |       |          |       |            |        |        |
| 201       |       |       |       |       |          |       |            |        |        |
| 202       |       |       |       |       |          |       |            |        |        |
| 253       | •     |       |       |       |          |       |            |        |        |
| 254       |       |       |       |       |          |       |            |        |        |
| 255       |       |       |       |       |          |       |            |        |        |

(Note 1) Schedule Nos. and Schedule Selection Pins

4. How to Operate Screens

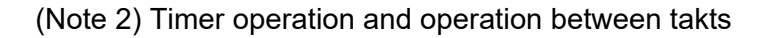

- 1) Timer operation: Output the signal for the time set for END SIG.TIME.
- 2) Operation between takts: Outputs the signal at power-on and releases when the 2ND signal is received.

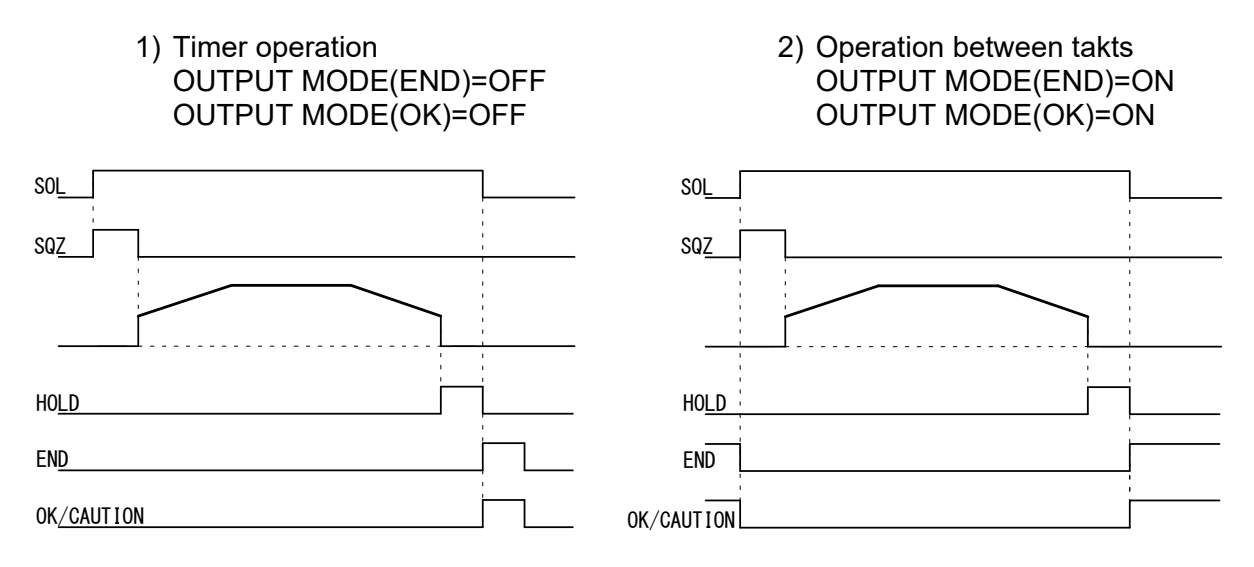

#### (Note 3) Operation at WELD OFF

For products shipped in or after December 2014, the OK/CAUTION signal is not output at WELD OFF.

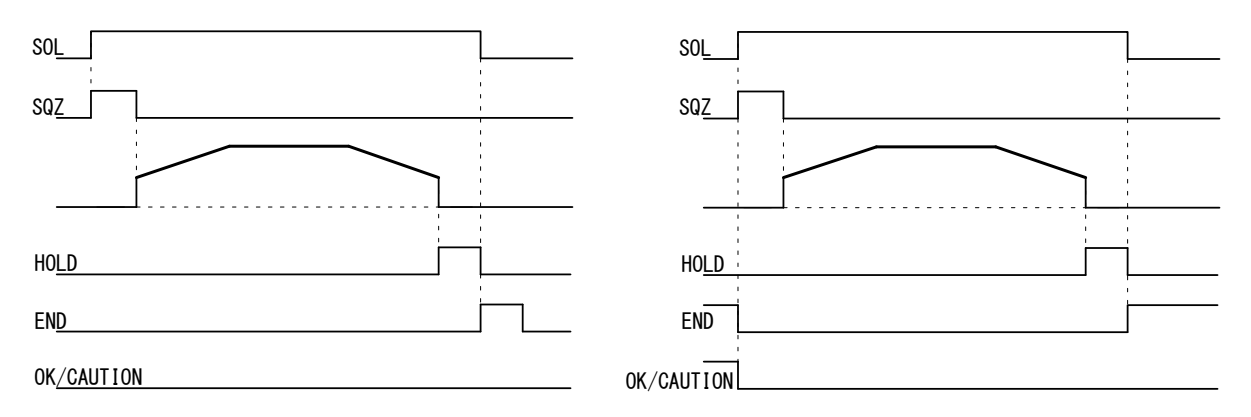

### (8) MONITOR MODE Screen

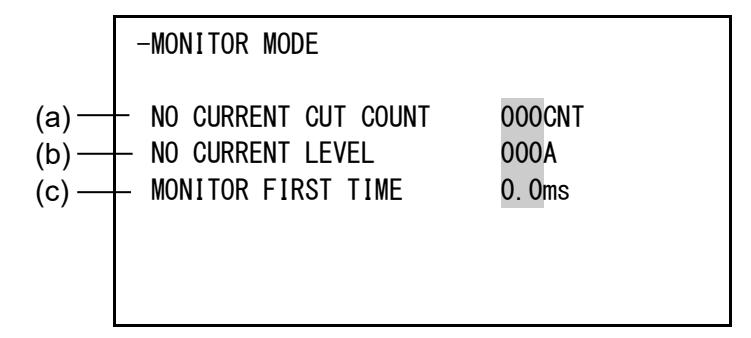

#### (a) NO CURRENT CUT COUNT

The absence of welding current will not be detected as a no-voltage error (see **11**. **Troubleshooting**) as long as the absence lasts for a period within the time set here.

If, for example, you select 3 CNT, the absence of current will not be detected as an error as long as it lasts no more than 3 CNT. An absence of current will be detected as an error if it lasts for 4 CNT or more.

The time can be set in a range from 0 to 999.

#### (b) NO CURRENT LEVEL

Set the current level for determining the absence of current as a no-current error. The **[TROUBLE] lamp** will light up, and operation will stop if the monitored current or voltage falls below the level set here. In the case of primary current control, supplying current with the welding transformer's secondary side open will cause an excitation current to flow through the primary side. Set the current level slightly higher than the monitored current.

(Note) No judgment as to no-current error will be made if you select 000 A.

#### (c) MONITOR FIRST TIME

Use this setting to specify the start time to measure the monitored value (current, voltage, power, pulse width). The start time can be set in a range from 0 to 9.8 ms (in 0.2 ms).

Use this setting to exclude the initial rise of current from measurement.

When **MONITOR FIRST TIME** is 0.0 ms, the half cycle (excluding 0.2 ms of the last judgment) is measured. When **MONITOR FIRST TIME** is 9.8 ms, the monitor measurement and judgment are not performed.

The monitored value will not be displayed if the weld time of half cycle is shorter than **MONITOR FIRST TIME**. The monitored value will not be also checked against the upper and lower tolerance limits.

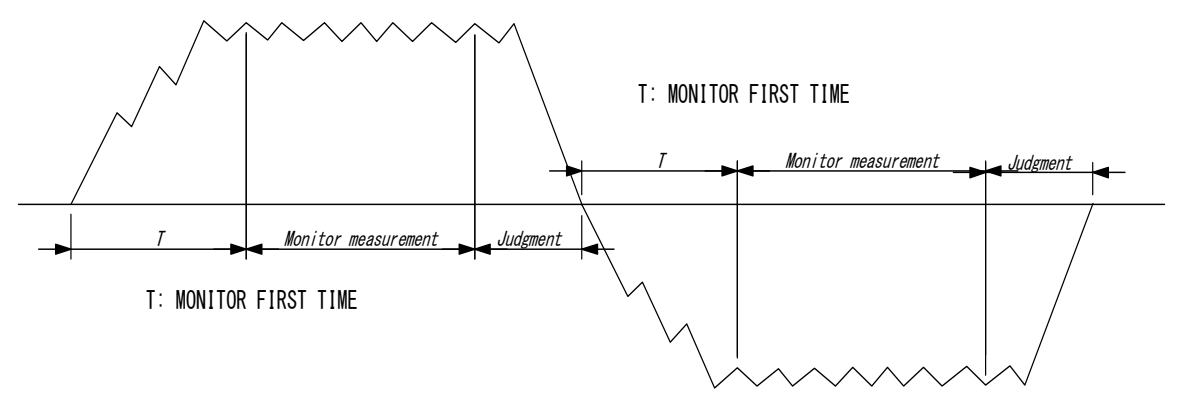

4. How to Operate Screens

## (9) I/O CHECK Screen

This screen is used to check the status of the external I/O signals. You cannot move to another screen while the 2ND signal is input.

| -I/O CHE | ECK     |          |      |   |        |
|----------|---------|----------|------|---|--------|
| SCH01*   | SCH128* | ERR RST* | NG   | 0 | SOL1 0 |
| SCH02*   | PARITY* | STP RST* | CATN | 0 | SOL2 0 |
| SCH04*   | WE CNT* | W3 STOP* | END  | 0 | TH1 *  |
| SCH08*   | WELDON* | 1ST STG* | OK   | 0 | TH2 *  |
| SCH16*   | THERMO* | 2ND STG* | REDY | 0 | TH3 *  |
| SCH32*   | FLW SW* |          | STED | 0 | TH4 *  |
| SCH64*   |         |          | WESG | 0 | TH5 *  |

#### Input signal

The "\*" symbol appears when the corresponding input signal is **ON**. The asterisk disappears if the signal is **OFF**.

| SCH01: | Pin 5  | SCH128: | Pin 12 | ERR RST: | Pin 23 |
|--------|--------|---------|--------|----------|--------|
| SCH02: | Pin 6  | PARITY: | Pin 13 | STP RST: | Pin 24 |
| SCH04: | Pin 7  | WE CNT: | Pin 14 | W3 STOP: | Pin 25 |
| SCH08: | Pin 8  | WELDON: | Pin 19 | 1ST STG: | Pin 16 |
| SCH16: | Pin 9  | THERMO: | Pin 20 | 2ND STG: | Pin 17 |
| SCH32: | Pin 10 | FLW SW: | Pin 21 |          |        |
| SCH64: | Pin 11 |         |        |          |        |

#### **Output signal**

Set the cursor reading to "0" to turn **OFF** the output signal, and "1" to turn it **ON**.

| NG:   | Pin 26 | SOL1: | Pin 36 |
|-------|--------|-------|--------|
| CATN: | Pin 27 | SOL2: | Pin 37 |
| END:  | Pin 28 |       |        |
| OK:   | Pin 29 |       |        |
| REDY: | Pin 30 |       |        |
| STED: | Pin 31 |       |        |
| WESG: | Pin 32 |       |        |

## (10) RESET TO DEFAULT Screen

This screen is used to initialize the Power Supply's memory (i.e., to restore the initial settings).

Initialization will not clear the memory of the MA-627A.

To initialize, move the cursor  $(\rightarrow)$  over **YES** or **NO** and press the **[ENTER] key**.

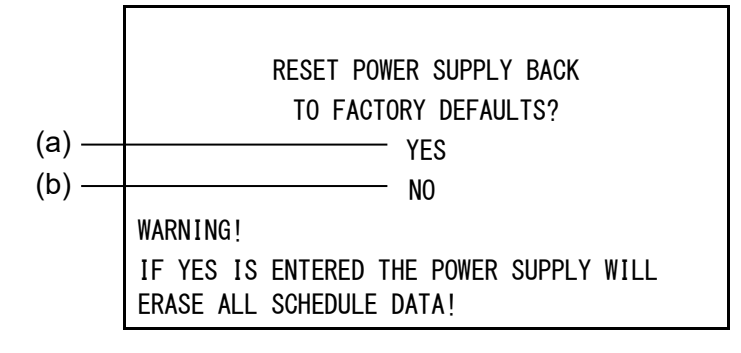

| (a) YES | Initializes the Power Supply memory (restores the initial settings).<br>After initialization, the screen will reflect the settings shown in this<br>chapter. |
|---------|----------------------------------------------------------------------------------------------------|
| (b) NO  | Returns the display to the <b>MENU screen</b> without initializing the Power Supply memory.                                                                  |

### (11) PROGRAM PROTECT MODE Screen

When this function is used, set values cannot be changed by any person other than the supervisor.

**PROGRAM PROTECT** is usually set to OFF. When it is set to ON, set values cannot be changed until **PROGRAM PROTECT** is set to OFF again.

Follow the procedure below to change the setting of **PROGRAM PROTECT**.

 Turn on the power supply with the [∇ (DOWN)] key pressed or connect the MA-627A to the circuit cable with the power supply turned on. The following screen is displayed.

| -PROGRAM PROTECT MODE | E   |
|-----------------------|-----|
| PROGRAM PROTECT       | OFF |
|                       |     |
|                       |     |
|                       |     |

2) When the **[ENTER] key** is pressed after the **[+ON] key** is pressed, ON is displayed.

You cannot go to other screens from this screen. Also, the external signals cannot be received.

#### 4. How to Operate Screens

3) Turn off the power supply and turn on it again, or disconnect the **MA-627A** with the power supply turned on and connect to the circuit cable again.

When **PROGRAM PROTECT** is ON, the display of the **MENU screen** changes. **COPY SETUP DATA**, **I/O CHECK** and **RESET TO DEFAULT** are not displayed. On the other screens, the cursor can be moved and the settings can be checked, but the settings cannot be changed.

#### <When the PROGRAM PROTECT is OFF>

| [MENU]              |                  |
|---------------------|------------------|
| >POWER SUPPLY STATE | COPY SETUP DATA  |
| SCHEDULE            | MODE SELECT      |
| MONITOR1            | MONITOR MODE     |
| MONITOR2            |                  |
| MONITOR SET         |                  |
|                     | I/O CHECK        |
|                     | RESET TO DEFAULT |

<When the PROGRAM PROTECT is ON>

| [MENU]              |              |
|---------------------|--------------|
| >POWER SUPPLY STATE |              |
| SCHEDULE            | MODE SELECT  |
| MONITOR1            | MONITOR MODE |
| MONITOR2            |              |
| MONITOR SET         |              |
|                     |              |

### (12) OVER WRITE / DOWN LOAD Screen

Usually, the **MA-627A** is operated as a program unit of the connected model the moment it is powered on.

In the following cases, however, it takes a few minutes for the **MA-627A** to be powered on and become usable due to update process of the contents of memory.

- When the device is started for the first time after newly purchasing (a test program for inspection is stored) or the connected model is changed (See 1) OVER WRITE screen.)
- When the memory rewriting is restarted after cancelled halfway or the battery for backup is dead (See 2) DOWN LOAD screen. For battery replacement, see the operation manual for the MA-627A.)

#### 1) OVER WRITE screen

When the connected model is incompatible with the previously stored model name / program version, "**CONNECT IMPOSSIBLE!!**" is displayed at the bottom of the screen as shown below.

Set **OVER WRITE** to **YES** with the **[+ON] key** and press the **[ENTER] key** to rewrite the memory.

It takes about 5 minutes to rewrite the memory.

After rewriting, the MA-627A can be used.

| CONNECT                                      | MEMORY                                 |
|----------------------------------------------|----------------------------------------|
| MIH-200A-M [V00-01A]<br>MIH-200A-S [V00-01A] | IS-470B-MA [V00-01A]<br>TEST [V00-02A] |
| CONNECT IMPOSSIBLE!!                         | OVER WRITE : YES                       |

#### 2) DOWN LOAD screen

This screen is for downloading a program from the product connected to the **MA-627A**.

To download a program, set **DOWN LOAD** to **YES** with the **[+ON]** key and press the **[ENTER]** key.

It takes about 5 minutes to download a program. After downloading the  $M_{-627A}$  can be used

After downloading, the **MA-627A** can be used.

| CONNECT                                    | MEMORY          |
|--------------------------------------------|-----------------|
| MIH-200A-M [V1-01A]<br>MIH-200A-S [V1-01A] | BACK UP ERASED  |
|                                            | DOWN LOAD : YES |

## **5. Connection Procedures**

## (1) Basic Configuration

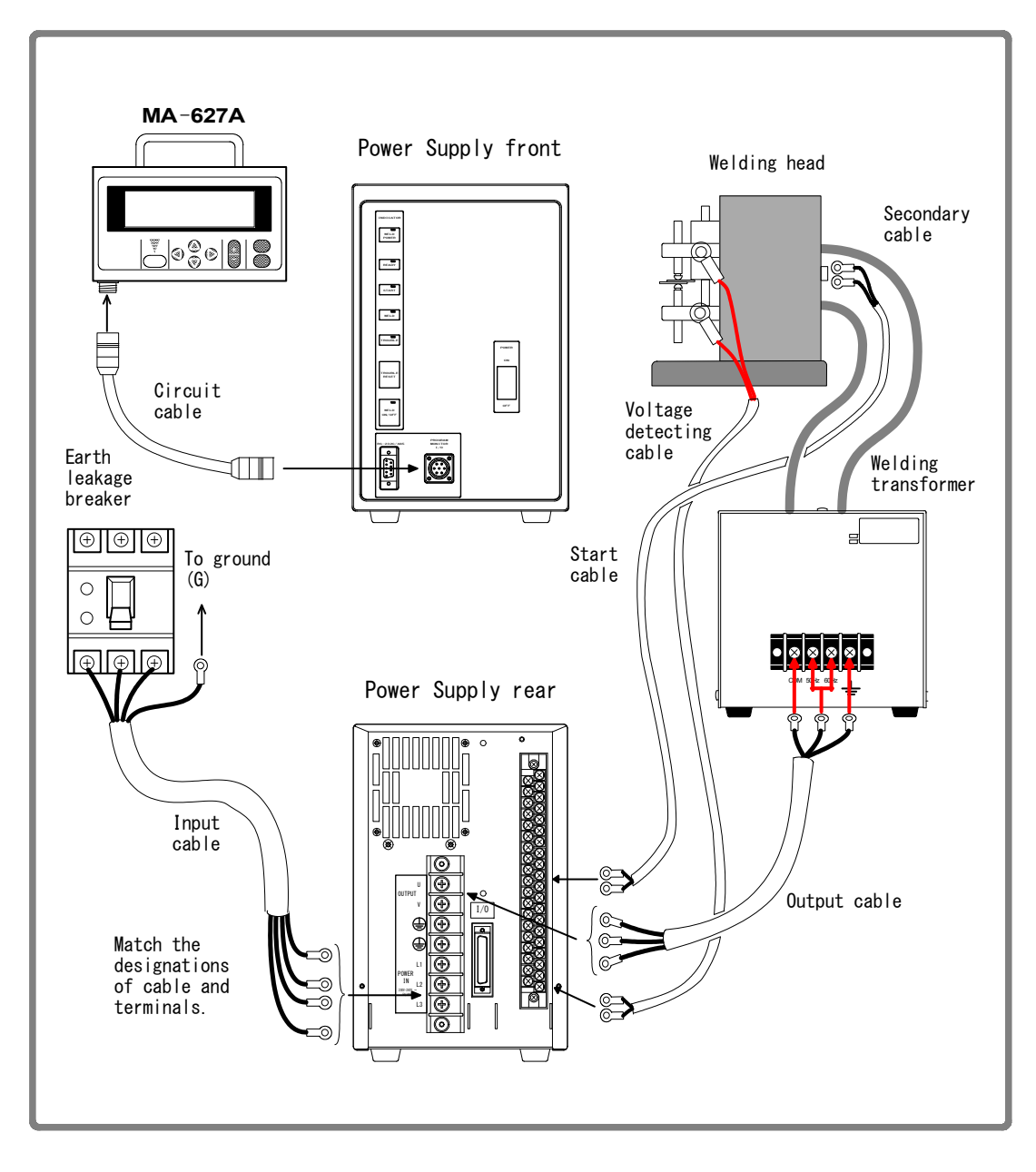

(Note) All items are sold separately except for the Power Supply. (See 9. (2) Options.)

### (2) Connecting

## 1) Connecting to the transformer's input terminal block and the voltage detecting cable

Use the output cable to connect the welding power output terminal block on the Power Supply's rear panel with the welding transformer's input terminal block. (For the output cable specification, see **9. (2) Options**.)

Also, to monitor the secondary voltage, connect the voltage detecting cable to the electrodes of the welding head and connect the terminals to the pins 38 and 39 of the external input/output signal terminal block.

#### 2) Connecting the power cable

Connect the power supply to the **Welding Power Supply Breaker** on the rear panel with the input cable (see **9. (2) Options**) and ground the **[PE]** terminal.

3) Connecting the necessary cables to the Connecting terminal block for External Input/Output Signal

Refer to **6. Interface** to prepare a connecting cable.

#### 4) Connecting the program unit

Connect the circuit cable to the **[PROGRAM MONITOR I/O] connector** on the front panel.

## 6. Interface

## (1) Connection Diagram for External Input/Output Signals

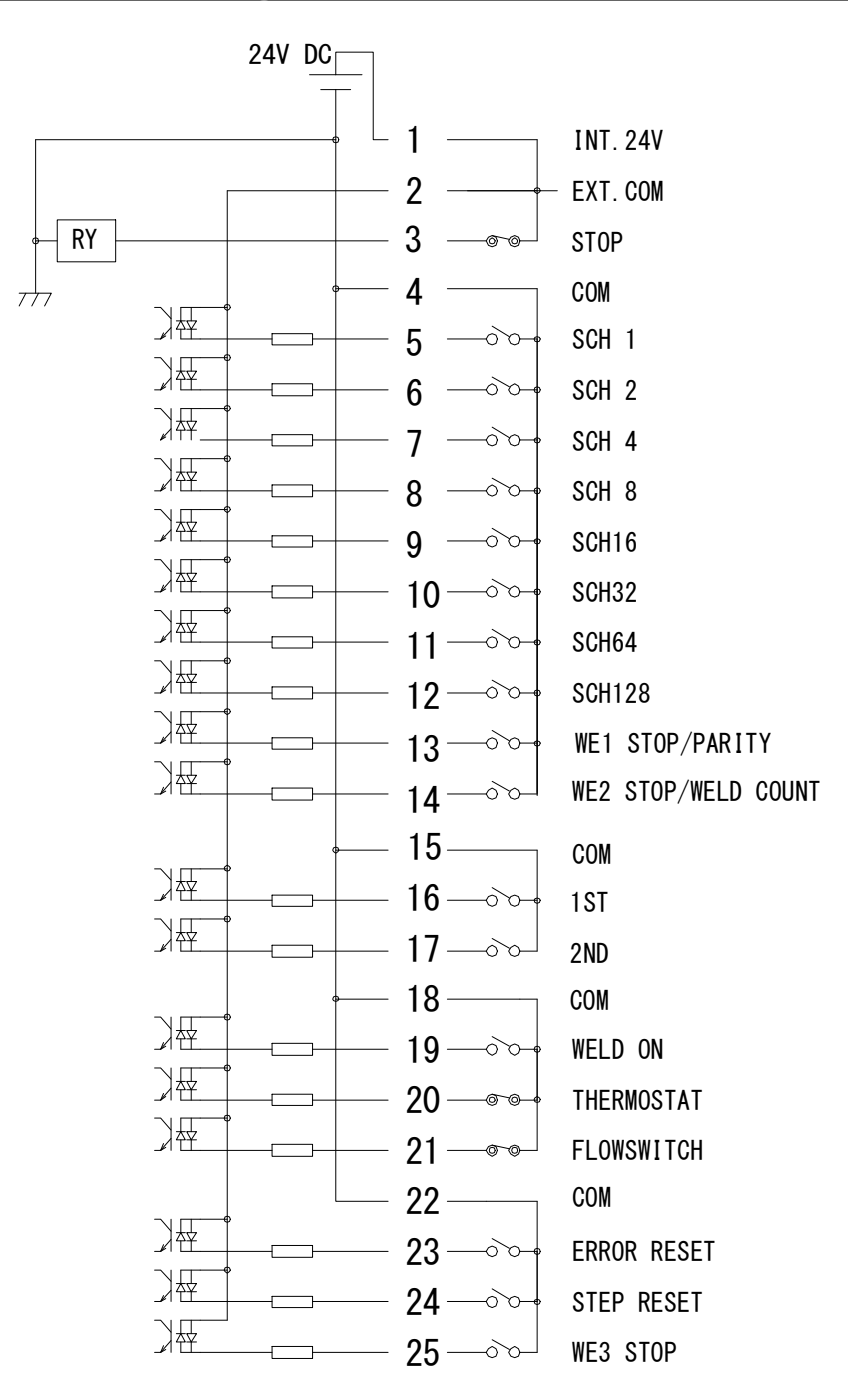

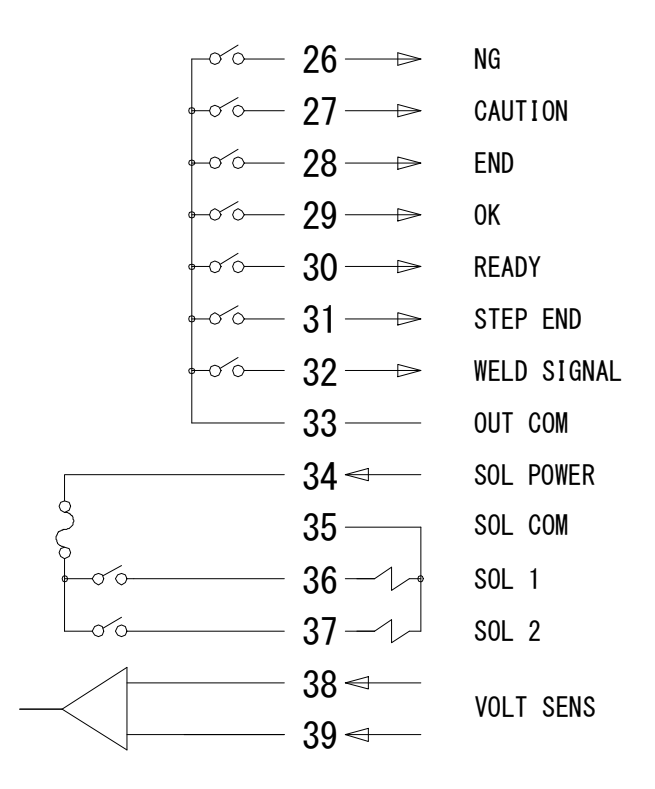

| Terminal block specifications                     |                                                       |  |
|---------------------------------------------------|-------------------------------------------------------|--|
| Terminals connectable                             | Two pieces max.                                       |  |
| Pressure wire connectors M3 or M3.5 (7.1 mm wide) |                                                       |  |
| Recommended wire size                             | 0.75 mm <sup>2</sup> min. for pin nos. 34 to 37       |  |
|                                                   | $0.5\text{mm}^2$ min. for pin nos. 1 to 33, 38 and 39 |  |

## (2) Description of External I/O Signals

| Pin No.                                 | Name                                                                  | Description                                                                                                    |  |
|-----------------------------------------|-----------------------------------------------------------------------|----------------------------------------------------------------------------------------------------|--|
| 1                                       | INT.24V                                                               | <ul> <li>24 V DC present.</li> <li>When using a contact, open collector (sink type), or PLC (programmable logic controller) as an input signal (e.g., for startup or schedule selection), connect pins 1 and 2.</li> <li>Note: Do not use pin 1 unless connecting it to pin 2 or 3. Failure to observe this precaution will result in malfunction.</li> </ul>                                                                |  |
| 2                                       | EXT.COM                                                               | When using a contact, open collector (sink type), or PLC<br>(programmable logic controller) as an input signal (e.g., for<br>startup or schedule selection), connect pins 1 and 2.<br>When using an external power supply as input signal, open pin<br>1 and connect pin 2 and the positive pin of the DC power supply<br>or the COM pin.                                                                                    |  |
| 3                                       | STOP                                                                  | Normally, connect pins 3 and 1.<br>Closing this pin will cause an error message to appear, stopping<br>operation.<br>Open this pin when you wish to stop the sequence halfway<br>through when using starting signal self-hold input.                                                                                                    |  |
| 4                                       | СОМ                                                                   | COM pin. This pin is internally connected to the GND chassis.                                                                                                    |  |
| 5<br>6<br>7<br>8<br>9<br>10<br>11<br>12 | SCH 1<br>SCH 2<br>SCH 4<br>SCH 8<br>SCH16<br>SCH32<br>SCH64<br>SCH128 | Schedule input pins.<br>5: Schedule 1; 6: Schedule 2; 7: Schedule 4; 8: Schedule 8;<br>9: Schedule 16; 10: Schedule 32; 11: Schedule 64;<br>12: Schedule 128<br>(See <b>4. (7) Schedule Nos. and Schedule Selection Pins</b> .)                                                                                                    |  |
| 13                                      | WE1 STOP/<br>PARITY                                                   | This pin serves as the parity input pin, and allows for detection<br>of failure resulting from a wire break in the schedule selection<br>signal lines when PARITY CHECK is selected on the MODE<br>SELECT screen. Be sure that the total number of closed<br>schedule selection and parity signal lines is always odd. (See <b>4</b> .<br>(7) Schedule Nos. and Schedule Selection Pins.) The WE1<br>STOP does not function. |  |
| 14                                      | WE2 STOP/<br>WELD COUNT                                               | Weld count input or WE2 stop input pin. (This function is not available with this Power Supply.)                                                                                                    |  |
| 15                                      | СОМ                                                                   | COM pin. This pin is internally connected to the GND chassis.                                                                                                    |  |
| 16                                      | 1ST                                                                   | 1ST STAGE input pin. (This function is not available with this Power Supply.)                                                                                                    |  |
| 17                                      | 2ND                                                                   | 2ND STAGE input pin.<br>Closing this pin will start the sequence.                                                                                                    |  |
| 18                                      | СОМ                                                                   | COM pin. This pin is internally connected to the GND chassis.                                                                                                    |  |
| 19                                      | WELD ON                                                               | Weld ON pin.<br>Close this pin to turn ON the WELD ON/OFF signal, and open it<br>to turn it OFF. Leaving this pin open will shut off welding current<br>even when the sequence operation is performed. Use this pin,<br>for example, to start the sequence experimentally.                                                                                                    |  |
| 20                                      | THERMOSTAT                                                            | Thermostat input pin for an external transformer.<br>Connect to the transformer thermostat or diode thermostat.<br>Opening the pin will result in a thermostat error.                                                                                                    |  |

| Pin No. | Name           | Description                                                                                                    |  |  |
|---------|----------------|----------------------------------------------------------------------------------------------------|--|--|
| 21      | FLOWSWITCH     | Flow switch input pin. Opening this pin will result in a flow rate error.                                                                                                    |  |  |
| 22      | СОМ            | COM pin. This pin is internally connected to the GND chassis.                                                                                                    |  |  |
| 23      | ERROR<br>RESET | Error/caution reset input pin.<br>Eliminate the cause of error or caution and close this pin to<br>reset the error or caution indication.                                                                                                    |  |  |
| 24      | STEP RESET     | Step reset input pin. (This function is not available with this Power Supply.)                                                                                                    |  |  |
| 25      | WE3 STOP       | WE3 stop input pin. (This function is not available with this Power Supply.)                                                                                                    |  |  |
| 26      | NG             | Error signal output pin.<br>This signal is output upon completion of the welding sequence<br>in the event of an operational error. If an error occurs, operation<br>will halt until the reset signal is input.<br>The contact is rated at 24 V DC at 20 mA (semiconductor<br>switch).                                                                                                    |  |  |
| 27      | CAUTION        | Caution signal output pin.<br>This pin is closed upon completion of the welding sequence if<br>the measured value is outside the range set on the MONITOR<br>SET screen. You can continue with your welding task even if a<br>caution signal is activated. To cancel this caution output, input<br>the reset or start signal.<br>The contact is rated at 24 V DC at 20 mA (semiconductor<br>switch)                            |  |  |
| 28      | END            | End signal output pin.<br>This pin is closed for a preset length of time after completion of<br>the sequence. It is closed for the length of time during which this<br>pin is closed can be set in a range from 10 ms to 200 ms and in<br>units of 10 ms. This signal is also output when the sequence<br>operation is performed in the WELD OFF state.<br>The contact is rated at 24 V DC at 20 mA (semiconductor<br>switch). |  |  |
| 29      | OK             | <ul> <li>Normal signal output pin.</li> <li>This signal is output for a preset length of time after completion of the welding sequence if the measured value is judged to be within the range set on the MONITOR SET screen.</li> <li>The contact is rated at 24 V DC at 20 mA (semiconductor switch).</li> <li>Note: For products shipped in or after December 2014, the normal signal is not output at WELD OFF</li> </ul>   |  |  |
| 30      | READY          | Ready output pin. This pin is closed when the Power Supply is<br>able to supply welding current.<br>The pin is opened in the WELD OFF or error state.<br>The contact is rated at 24 V DC at 20 mA (semiconductor switch)                                                                                                    |  |  |
| 31      | STEP END       | Step end output pin. (This function is not available with this Power Supply.)                                                                                                    |  |  |
| 32      | WELD SIGNAL    | Welding current timing output pin.<br>This signal is output during welding and turned off during<br>no-current-carrying time. (See <b>8. Timing Chart</b> .)                                                                                                    |  |  |

| Pin No.    | Name           | Description                                                                                                    |  |
|------------|----------------|----------------------------------------------------------------------------------------------------|--|
| 33         | OUT COM        | Common pin for output pins.<br>This pin is the common pin for the NG, CAUTION, END, OK,<br>READY, STEP END, and WELD SIGNAL pins.                                                                                                    |  |
| 34         | SOL POWER      | Power input pins to drive the solenoid valve.<br>Input 120 V AC or 24 V AC/DC power.                                                                                                    |  |
| 35*        | SOL COM        | COM pin for the solenoid valve.                                                                                                    |  |
| 36*<br>37* | SOL 1<br>SOL 2 | Solenoid valve output pins. 36: SOL1; 37: SOL2<br>These pins are closed for the duration of 2ND STAGE input.<br>The contacts are rated at 120 V AC or 24 V AC/DC at 0.5 A<br>(semiconductor switches).<br>Use a solenoid valve with a current capacity of 0.5 A or less. |  |
| 38<br>39   | VOLT SENS      | Secondary voltage input pins.<br>Connect to the electrodes of the welding head when monitoring<br>the secondary voltage.                                                                                                    |  |

\* When using 24 V DC solenoid, install diodes on measures to prevent surge voltage. Example) When inputting + to Terminal 34 and – to Terminal 35.

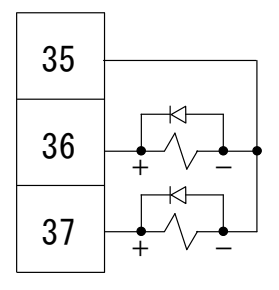

## (3) Connection of Input Signals

1) Connection with equipment having a contact input Connect pins 1 and 2.

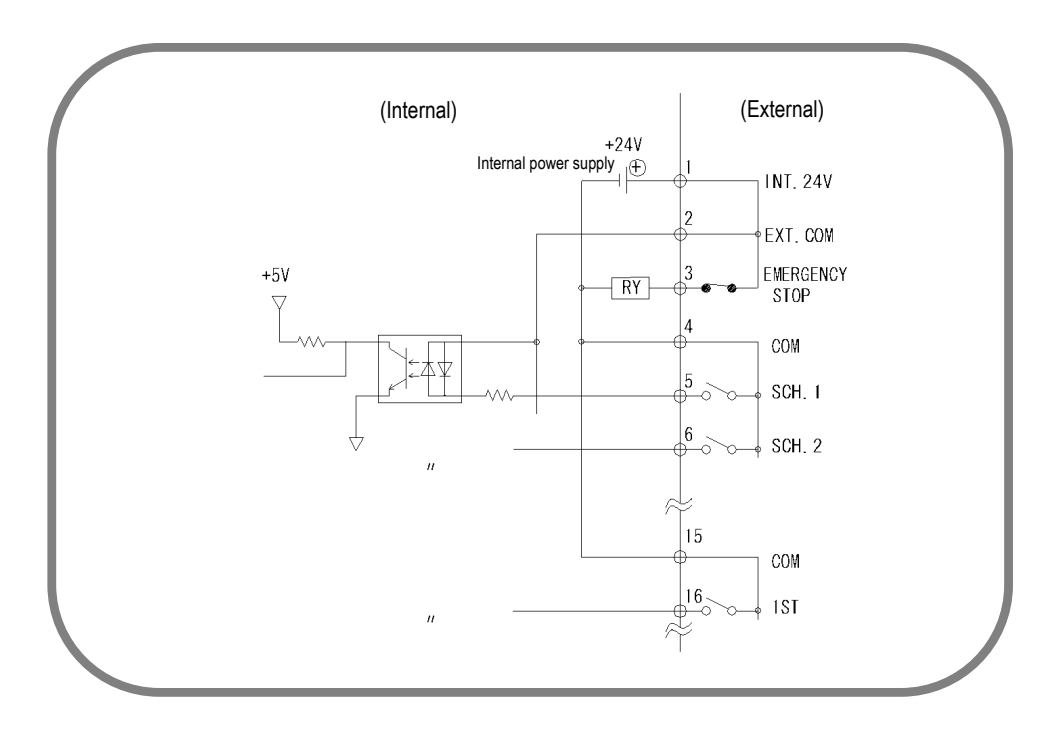

 Connection with equipment featuring NPN open collector output (when using internal power supply) Connect pins 1 and 2.

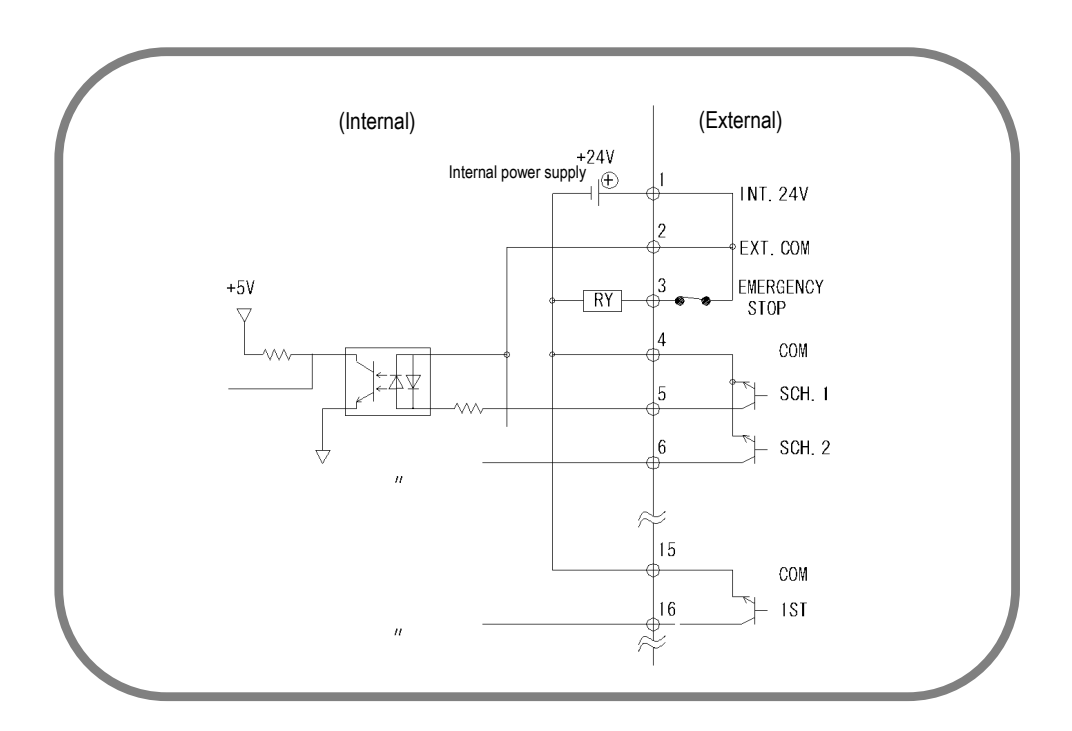

3) Connection with equipment featuring PNP current output (when using external power supply)

Connect the negative side of an external 24 V DC power supply to pin 2.

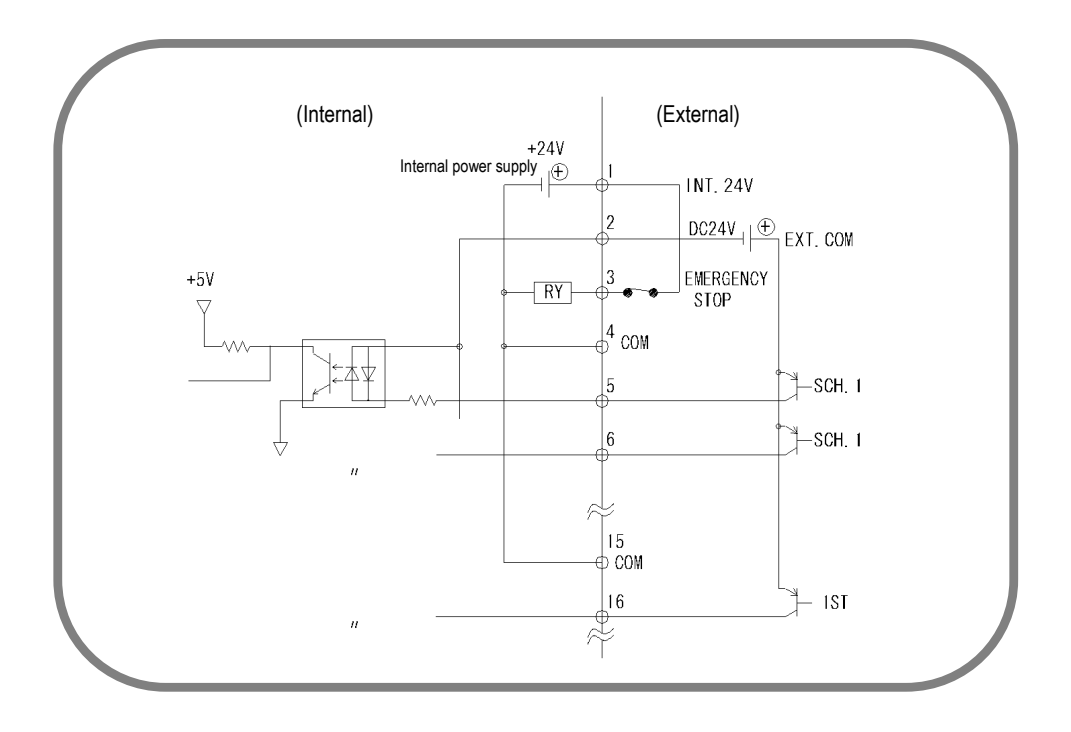

4) Connection with equipment featuring NPN open collector output (when using external power supply)

Connect the positive side of an external 24 V DC power supply to pin 2.

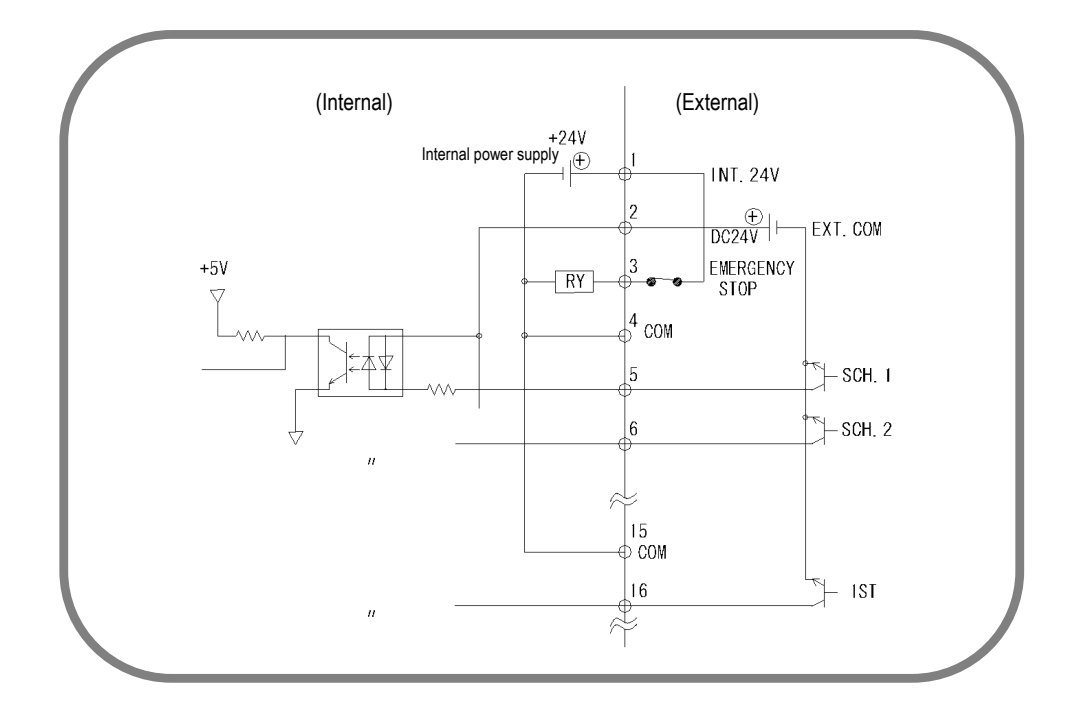

(Note) The circuit between pins 1-2-3, 4-5, 18-19-20, and 21-22 are closed when shipped. Disconnect unnecessary jumper wires referring to each connection.

## 7. Basic Operation

#### (1) Turn on the welding power.

1) Turn on the welding power. The **[WELD POWER] lamp** lights; the **[READY] lamp** blinks for 7 seconds, then goes off.

#### (2) Set the program unit.

- 1) Call up the **MENU screen**. If another screen is displayed, press the **[MENU] key**.
- 2) Move the cursor  $(\rightarrow)$  to **SCHEDULE**, then press the **[ENTER] key**.
- 3) Set each item. For the initial weld, set each item slightly lower than the standard value.

#### (3) Start operation.

1) Input the 2ND signal while the **[READY] lamp** is NOT on, and check each sequential operation.

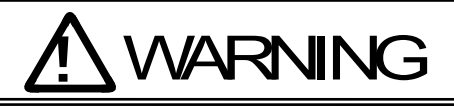

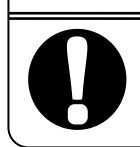

When confirming operation, check that the **SQZ time** (squeeze time) is sufficient. If the welding current flows before the welding electrode force becomes sufficient, explosion may occur.

- 2) If no error is detected in 1) above, position a workpiece and begin welding. Turn on the [WELD ON/OFF] key on the front panel of the Power Supply, WELD ON/OFF of MA-627A and activate the external WELD ON signal. Check that the [READY] lamp is lit, and then supply the welding current. At this time, confirm that the welding current is flowing normally by checking the [WELD] lamp and the MONITOR screen.
- 3) Re-set the schedule to ensure that the workpiece will be welded adequately.
- 4) When welding multiple workpieces according to multiple schedules, change the **SCHEDULE #** and set a new time and welding current.
- 5) Set the upper and lower limits on the **MONITOR SET screen** for each **SCHEDULE #**.
  - (Note) The Power Supply writes data into FLASH ROM on the control board when a setting is changed or a schedule data is copied. The [READY] lamp on the front panel and the external READY signal are turned off during writing. Check that the [READY] lamp is turned on to start welding. It takes about 2 seconds at longest to write data into FLASH ROM.

#### (4) Turn off the welding power.

1) Turn off the welding power; all LED lamps will be extinguished.

## 8. Timing Chart

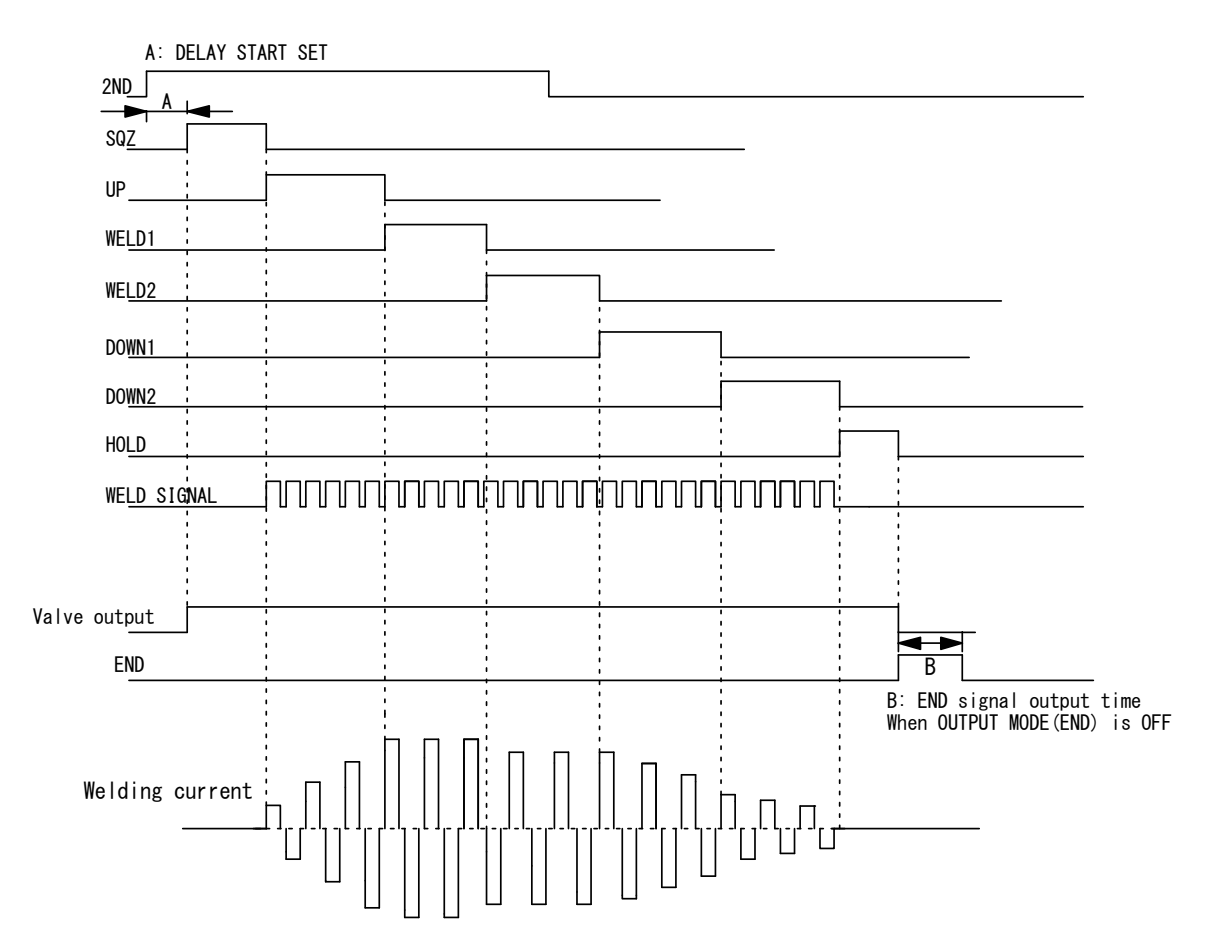

(Note 1) To stop the sequence during **SQZ** (possible only when LATCHED or MAINTAINED is selected for **START SIG. MODE**; see **4.(7)(b)**), stop the 2ND signal input for a period longer than that set for **DELAY START SET**.

## 9. Specifications

## (1) Specifications

#### \*: Selectable for every 255 schedule

| Welding power                                 |                                    |                                                        | 3-phase, 200–240 V AC (50/60 Hz) ±10%                                                                    |
|-----------------------------------------------|------------------------------------|--------------------------------------------------------|----------------------------------------------------------------------------------------------------|
| Max. output current                           |                                    |                                                        | 200 A (peak value)<br>Duty cycle: 4% (at 40°C of ambient temperature)                                    |
| Number of schedules                           |                                    |                                                        | 255                                                                                                    |
| Control frequency                             |                                    |                                                        | 5 kHz                                                                                                    |
| Control method                                |                                    |                                                        | Primary constant-current peak value control                                                              |
|                                               | SQZ / squeeze                      | e time                                                 | 0000–9999 (ms) (in 1 ms)                                                                                 |
|                                               | UP/ upslope                        | Weld time<br>No-current-carrying time<br>No. of counts | 00.0–10.0 (ms) (in 0.2 ms)<br>00.0–100.0 (ms) (in 0.2 ms)<br>001–999                                     |
|                                               | WE1/ weld 1                        | Weld time<br>No-current-carrying time<br>No. of counts | 00.0–10.0 (ms) (in 0.2 ms)<br>00.0–100.0 (ms) (in 0.2ms)<br>001–999                                      |
| Timer setting range                           | WE2/ weld 2                        | Weld time<br>Downtime<br>No. of counts                 | 00.0–10.0 (ms) (in 0.2 ms)<br>00.0–100.0 (ms) (in 0.2 ms)<br>001–999                                     |
|                                               | D1/<br>downslope 1                 | Weld time<br>No-current-carrying time<br>No. of counts | 00.0–10.0 (ms) (in 0.2 ms)<br>00.0–100.0 (ms) (in 0.2 ms)<br>001–999                                     |
|                                               | D2/<br>downslope 2                 | Weld time<br>No-current-carrying time<br>No. of counts | 00.0–10.0 (ms) (in 0.2 ms)<br>00.0–100.0 (ms) (in 0.2 ms)<br>001–999                                     |
|                                               | HOLD / hold ti                     | me                                                     | 0000–9999 (ms) (in 1 ms)                                                                                 |
| Transformer turns<br>ratio *<br>(P/S RATIO)   |                                    |                                                        | 1.0–199.9                                                                                                |
| Valve setting *<br>(VALVE)                    |                                    |                                                        | 2 valves (VALVE1, VALVE2)                                                                                |
| Current setting<br>range *<br>(HEAT) (Note 1) |                                    |                                                        | 20–500 A                                                                                                 |
| Current monitor *<br>(CU1/CU2)                | H (upper limit)<br>L (lower limit) |                                                        | 000–999 A<br>000–999 A                                                                                   |
| Power monitor *<br>(PWR1/PWR2)                | H (upper limit)<br>L (lower limit) |                                                        | 0000–9999 W<br>0000–9999 W                                                                               |
| Voltage monitor *<br>(VLT1/VLT2)              | H (upper limit)<br>L (lower limit) |                                                        | 0.00–9.99 V<br>0.00–9.99 V                                                                               |
| Pulse width<br>monitor *<br>(PULSE)           | H1/H2 (upper l                     | limit)                                                 | 010–100%                                                                                                 |
| State indicator LED                           |                                    |                                                        | [WELD POWER] lamp<br>[READY] lamp<br>[START] lamp<br>[WELD] lamp<br>[TROUBLE] lamp<br>[WELD ON/OFF] lamp |

| Cooling method                        |                                                                  | Air-cooled (fan motor)                                                      |
|---------------------------------------|------------------------------------------------------------------|-----------------------------------------------------------------------------|
| Operating<br>environment<br>(Note 2)  | Ambient temperature<br>Humidity<br>Altitude<br>Protection degree | +5 to +40°C<br>90% max. (no condensation)<br>1000 m max.<br>IP20            |
| Transportation and storage conditions | Ambient temperature<br>Humidity                                  | -10 to +55°C<br>90% max. (no condensation)                                  |
|                                       | Overcurrent                                                      | 20 A Fuse                                                                   |
| Protective<br>functions               | No-current                                                       | Power is turned off when a primary current is not detected.                 |
|                                       | Temperature                                                      | Overheating of power unit of inverter and welding transformer are detected. |
|                                       | Self-diagnostic error                                            | Setting dates (e.g., schedule settings) are diagnosed.                      |
| Setting accuracy (Note 3)             |                                                                  | Within ±3% of full scale                                                    |
| Repetition<br>accuracy (Note 3)       |                                                                  | Within 4% of full scale                                                     |
| Outline dimensions                    | (H) x (W) x (D)<br>(Not including projection)                    | 270 mm x 172 mm x 510 mm                                                    |
| Mass                                  |                                                                  | 14 kg                                                                       |
| Accessory                             | Operation manual                                                 | 1 сору                                                                      |

(Note 1) Primary current can be set to 0.2 to 10 A.

(Note 2) Use this product in the environment without conductive dust. If conductive dust enters in the product, this may result in a failure, electric shock, or fire. When using this product in this environment, make contact with us.

(Note 3) Using the fixed load and the specified transformer

9. Specifications

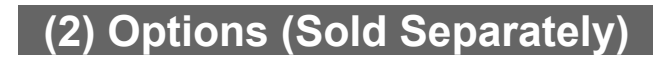

#### 1) Input Cables

Customer-procured cables must meet the specifications at right.

| Model No.    | Length |
|--------------|--------|
| PK-03300-002 | 2 m    |
| PK-03300-005 | 5 m    |
| PK-03300-010 | 10 m   |
| PK-03300-015 | 15 m   |
| PK-03300-020 | 20 m   |

|   | Specifications |                        |  |  |  |  |  |
|---|----------------|------------------------|--|--|--|--|--|
|   | Rated Voltage  | 300 V AC min.          |  |  |  |  |  |
| N | Section Area   | 2 mm <sup>2</sup> min. |  |  |  |  |  |
|   | No. of Cores   | 4                      |  |  |  |  |  |
| , | Cable Dia.     | 25 mm max.             |  |  |  |  |  |

#### 2) Output Cables

Customer-procured cables must meet the specifications at right.

| Model No.    | Length |
|--------------|--------|
| PK-03301-002 | 2 m    |
| PK-03301-005 | 5 m    |
| PK-03301-010 | 10 m   |

| Specifications |                        |  |  |  |  |  |
|----------------|------------------------|--|--|--|--|--|
| Rated Voltage  | 300 V AC min.          |  |  |  |  |  |
| Section Area   | 2 mm <sup>2</sup> min. |  |  |  |  |  |
| No. of Cores   | 3                      |  |  |  |  |  |
| Cable Dia.     | 25 mm max.             |  |  |  |  |  |

#### 3) Others

| ltem           | Model No.  | Length |
|----------------|------------|--------|
|                | SK-1159947 | 2 m    |
| Volt detecting | SK-1159948 | 5 m    |
| Cabio          | SK-1159949 | 10 m   |

| ltem          | Branch No.     | Length |  |  |
|---------------|----------------|--------|--|--|
|               | SK-1174089-002 | 2 m    |  |  |
|               | SK-1174089-005 | 5 m    |  |  |
| Circuit cable | SK-1174089-010 | 10 m   |  |  |
|               | SK-1174089-015 | 15 m   |  |  |
|               | SK-1174089-020 | 20 m   |  |  |

## (3) Duty Cycle Graph

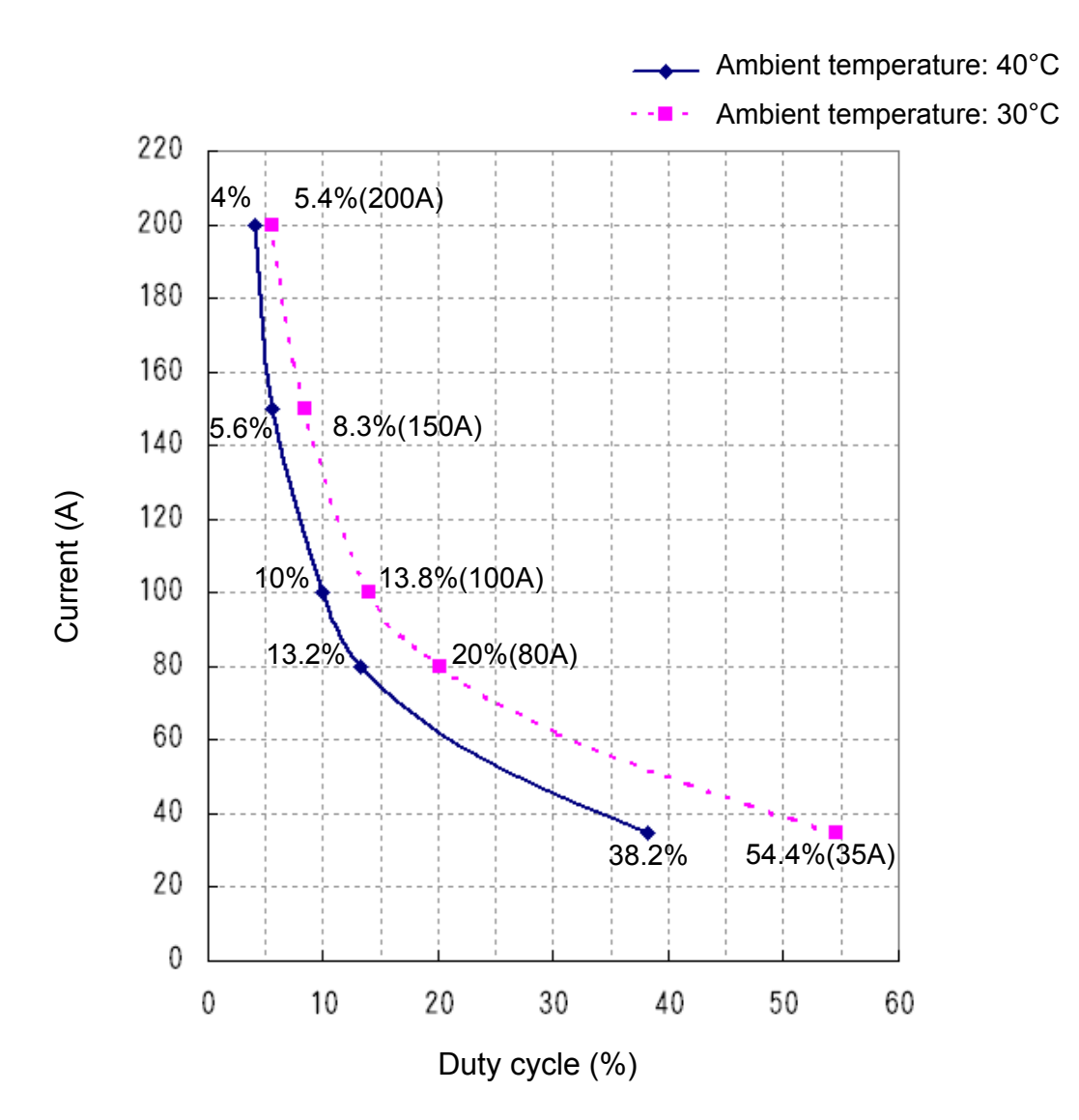

## (4) Schedule Data Table

#### ① SCHEDULE Screen, MONITOR SET Screen

Note: As needed, copy and use this page.

| S         | SCHEDULE# |  |  |  |  |  |  |  |  |  |  |  |  |
|-----------|-----------|--|--|--|--|--|--|--|--|--|--|--|--|
| ltem      |           |  |  |  |  |  |  |  |  |  |  |  |  |
| ରେ        | Z         |  |  |  |  |  |  |  |  |  |  |  |  |
|           | TIME      |  |  |  |  |  |  |  |  |  |  |  |  |
| UD        | CO TIME   |  |  |  |  |  |  |  |  |  |  |  |  |
| UP        | CNT       |  |  |  |  |  |  |  |  |  |  |  |  |
|           | (HEAT)    |  |  |  |  |  |  |  |  |  |  |  |  |
|           | TIME      |  |  |  |  |  |  |  |  |  |  |  |  |
| WELD1     | CO TIME   |  |  |  |  |  |  |  |  |  |  |  |  |
| WELDI     | CNT       |  |  |  |  |  |  |  |  |  |  |  |  |
|           | HEAT      |  |  |  |  |  |  |  |  |  |  |  |  |
|           | TIME      |  |  |  |  |  |  |  |  |  |  |  |  |
| WELD2     | CO TIME   |  |  |  |  |  |  |  |  |  |  |  |  |
| WELDZ     | CNT       |  |  |  |  |  |  |  |  |  |  |  |  |
|           | HEAT      |  |  |  |  |  |  |  |  |  |  |  |  |
|           | TIME      |  |  |  |  |  |  |  |  |  |  |  |  |
| DOWN 1    | CO TIME   |  |  |  |  |  |  |  |  |  |  |  |  |
| DOWNT     | CNT       |  |  |  |  |  |  |  |  |  |  |  |  |
|           | (HEAT)    |  |  |  |  |  |  |  |  |  |  |  |  |
|           | TIME      |  |  |  |  |  |  |  |  |  |  |  |  |
| DOWN2     | CO TIME   |  |  |  |  |  |  |  |  |  |  |  |  |
| DOWNZ     | CNT       |  |  |  |  |  |  |  |  |  |  |  |  |
|           | (HEAT)    |  |  |  |  |  |  |  |  |  |  |  |  |
| VALVE #   |           |  |  |  |  |  |  |  |  |  |  |  |  |
| P/S RATIO |           |  |  |  |  |  |  |  |  |  |  |  |  |
| CIII      | Н         |  |  |  |  |  |  |  |  |  |  |  |  |
| 001       | L         |  |  |  |  |  |  |  |  |  |  |  |  |
| CII2      | Н         |  |  |  |  |  |  |  |  |  |  |  |  |
| 002       | L         |  |  |  |  |  |  |  |  |  |  |  |  |
| VI T 1    | Н         |  |  |  |  |  |  |  |  |  |  |  |  |
| VETT      | L         |  |  |  |  |  |  |  |  |  |  |  |  |
| VI T2     | Н         |  |  |  |  |  |  |  |  |  |  |  |  |
| 1212      | L         |  |  |  |  |  |  |  |  |  |  |  |  |
| D/WD 1    | Н         |  |  |  |  |  |  |  |  |  |  |  |  |
|           | L         |  |  |  |  |  |  |  |  |  |  |  |  |
| PWR2      | Н         |  |  |  |  |  |  |  |  |  |  |  |  |
| 1 111/2   | L         |  |  |  |  |  |  |  |  |  |  |  |  |
| PIII SF   | H1        |  |  |  |  |  |  |  |  |  |  |  |  |
|           | H2        |  |  |  |  |  |  |  |  |  |  |  |  |

#### 9. Specifications

#### **② MONITOR SET Screen**

| CAUTION ITEM  |  |
|---------------|--|
| CAUTION COUNT |  |
| CAUTION MODE  |  |
| COUNT MODE    |  |

#### **③** Other Screens

| POWER SUPPLY STATE |  |
|--------------------|--|
| LCD CONTRAST       |  |
| CONTROL #          |  |
| PROGRAMMED DATE    |  |

#### MODE SELECT

| DELAY START SET |                              |
|-----------------|------------------------------|
| START SIG. MODE |                              |
| END SIG. TIME   |                              |
| OUT MODE(END)   | ON , OFF                     |
| OUT MODE (OK)   | ON , OFF                     |
| COMM CONTROL    | OFF , $$ , $\langle \rangle$ |
| COMM MODE       | RS-232C , RS-485             |
| COM SPEED       | 9.6k , 19.2k , 38.4k         |

#### MONITOR MODE

| NO CURRENT CUT COUNT |  |  |  |  |  |  |  |  |
|----------------------|--|--|--|--|--|--|--|--|
| NO CURRENT LEVEL     |  |  |  |  |  |  |  |  |
| MONITOR FIRST TIME   |  |  |  |  |  |  |  |  |

9. Specifications

## **10. Outline Drawing**

(Dimensions in mm)

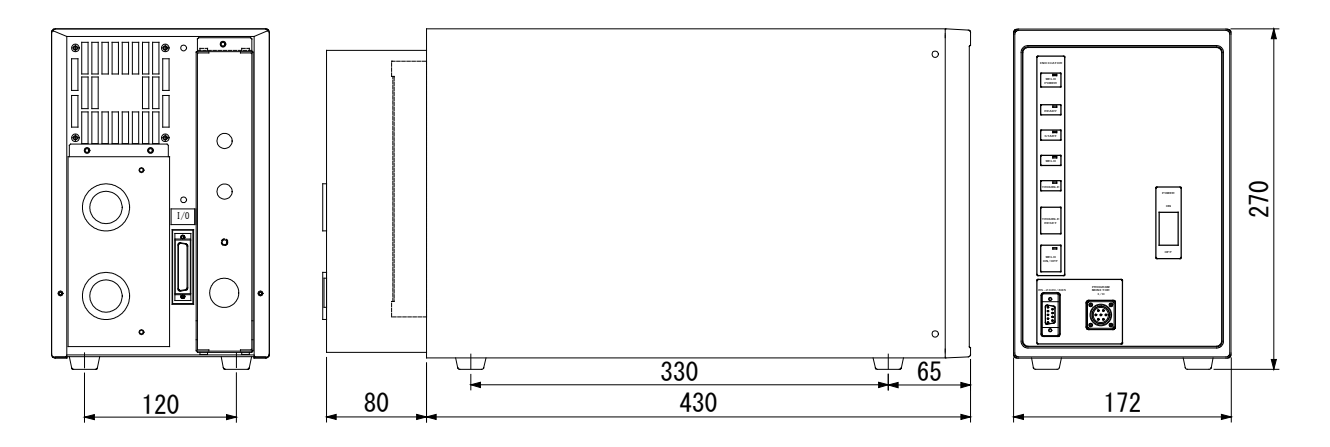

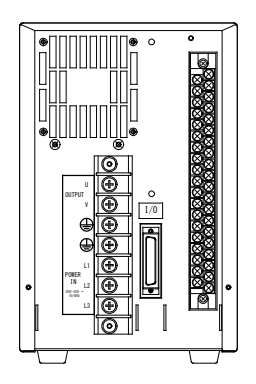

With terminal covers removed

10. Outline Drawing

## **11. Troubleshooting**

## (1) Fault Code List

In the event of a problem with the Power Supply, the **MA-627A** displays the fault code and message.

In such cases, read this section carefully, then inspect the equipment and take the necessary countermeasures. If you have any questions, consult us or your distributor.

| Fault code | Contents                                    | Cause                                                                                                    | Measures                                                                                                    |
|------------|---------------------------------------------|----------------------------------------------------------------------------------------------------|----------------------------------------------------------------------------------------------------|
| E-01       | Setting data error                          | The welding schedule data is<br>different from the programmed one.                                                                                               | <ul> <li>Check all the settings. If the data in memory is damaged, the following are possible causes:</li> <li>Generation of powerful power supply or electrostatic noise</li> <li>Abnormal supply voltage resulting, for example, from lightening or induced lightening</li> <li>Flash memory's rewrite limit exceeded</li> <li>If the error occurs again after initialization, the Power Supply needs repair. Contact us.</li> </ul> |
|            |                                             | When writing data in bi-directional<br>communication mode at external<br>communication, data which is out of<br>the range is written or data format is<br>wrong. | Check the write data.                                                                                                    |
| E-02       | Start input error                           | Cable to input the 2ND signal is broken, and a parity check error is detected.                                                                                   | Check the 2ND signal input cable.                                                                                                    |
| E-03       | External<br>transformer<br>thermostat error | Temperature of welding<br>transformer rises and external<br>thermostat input circuit opens.                                                                      | Lower temperature of transformer.<br>When using water-cooled<br>transformer, properly adjust<br>temperature and flow rate of cooling<br>water.                                                                                                    |
|            |                                             | connected.                                                                                                    | connection.                                                                                                    |
| E-04       | IGBT thermostat<br>error                    | Internal temperature of equipment rises and thermostat for power transistor in power unit is open.                                                               | Ensure that the duty cycle does not exceed the specified value. (See <b>9</b> . <b>(3)</b> .)                                                                                                    |
|            |                                             | Squeeze of welding electrode is not sufficient.                                                                                                    | Adjust squeeze of welding electrode adequately.                                                                                                    |
| E-05       | No-current error<br>(Current is not         | NO CURRENT LEVEL is high.                                                                                                    | Set a lower NO CURRENT LEVEL.<br>(See 4. (8)(b).)                                                                                                    |
|            | delected)                                   | Fuse inside the equipment is blown.                                                                                                    | The fuse needs replacement. Contact us.                                                                                                    |
| E-06       | Current error                               | Welding current is out of <b>CU1/CU2</b> setting range on <b>MONITOR SET</b> screen.                                                                             | Check for stained welding electrode or loose cable connection.                                                                                                    |
| E-07       | Pulse width error                           | Pulse width of welding current is<br>out of <b>PULSE H1/H2</b> setting range<br>on <b>MONITOR SET</b> screen.                                                    | Check workpiece and welding electrode.                                                                                                    |

| Fault code | Contents                       | Cause                                                                                                    | Measures                                                                                                    |  |  |  |
|------------|--------------------------------|----------------------------------------------------------------------------------------------------|----------------------------------------------------------------------------------------------------|--|--|--|
| E-10       | Schedule setting<br>error      | HEAT setting       > 10         P/S RATIO       > 10         or                                                                 | Correct each setting.                                                                                                    |  |  |  |
| E-12       | Emergency stop                 | External emergency stop input<br>circuit is open.<br>Power supply for external input is<br>not connected.                       | Rectify cause of emergency stop, and<br>then close stop circuit.<br>Check external input signal for proper<br>connection.                                                                                                    |  |  |  |
| E-13       | Overcurrent                    | Primary current above the limit is detected.                                                                                    | Check for welding transformer and welding electrode problems.                                                                                                    |  |  |  |
| E-15       | Flow switch error              | Cooling water flow in pipe to which<br>flow switch is installed is low.<br>Power supply for external input is<br>not connected. | Increase cooling water flow rate to<br>meet specifications.<br>Check external input signal for proper<br>connection.                                                                                                    |  |  |  |
| E-16       | Schedule signal<br>input error | SCH signal is not input when external 2ND signal is input.                                                                      | Input SCH signal before 2ND signal.<br>(See <b>4. (7)(a)</b> .)                                                                                                    |  |  |  |
| E-17       | Input power supply<br>error    | Frequency of incoming power<br>supply is not stable, and equipment<br>cannot determine whether it is at 50<br>Hz or 60 Hz.      | Check power consumption to determine whether it is used at the contract level.                                                                                                    |  |  |  |
| E-18       | Voltage error                  | Secondary voltage is out of<br>VLT1/VLT2 setting range on<br>MONITOR SET screen.                                                | Check for stained welding electrode                                                                                                    |  |  |  |
| E-19       | Electric power error           | Welding power is out of<br><b>PWR1/PWR2</b> setting range on<br><b>MONITOR SET</b> screen.                                      | and low electrode force.                                                                                                    |  |  |  |
| E-22       | 24VDC overcurrent              | Built-in 24 V DC power supply on the rear panel is shorted and overloaded.                                                      | Turn off the power and check the I/O connection on the rear panel. *                                                                                                    |  |  |  |
| E-23       | Setting data range<br>error    | There is a data outside the range in the welding schedule data.                                                                 | <ul> <li>Check all the settings.</li> <li>If the data in memory is damaged, the following are possible causes:</li> <li>Generation of powerful power supply or electrostatic noise</li> <li>Abnormal supply voltage resulting, for example, from lightening or induced lightening</li> <li>Flash memory's rewrite limit exceeded</li> <li>If the error occurs again after initialization, the Power Supply needs repair. Contact us.</li> </ul> |  |  |  |
| E-28       | Monitored data<br>error        | Monitor data and count data stored into memory is damaged.                                                                      | Data is lost since the retention period<br>is expired. The retention period is 10<br>days after the power id turned off. If<br>the error occurs frequently, the Power<br>Supply needs repair. Contact us.                                                                                                    |  |  |  |

\* An error cannot be reset through the I/O. You can reset an error through the **MA-627A** or the **[TROUBLE RESET] key** on the front panel.

# (2) When a Welding Does not Start Even if the 2ND Signal is Input

When a welding does not start even if the 2ND signal is input, the following causes can be thought.

- READY does not light up.
- 2ND signal is shorter than DELAY START SET time setting.
- 2ND signal is input while the END signal is output.
- 2ND signal is input during communicating with the MA-627A.

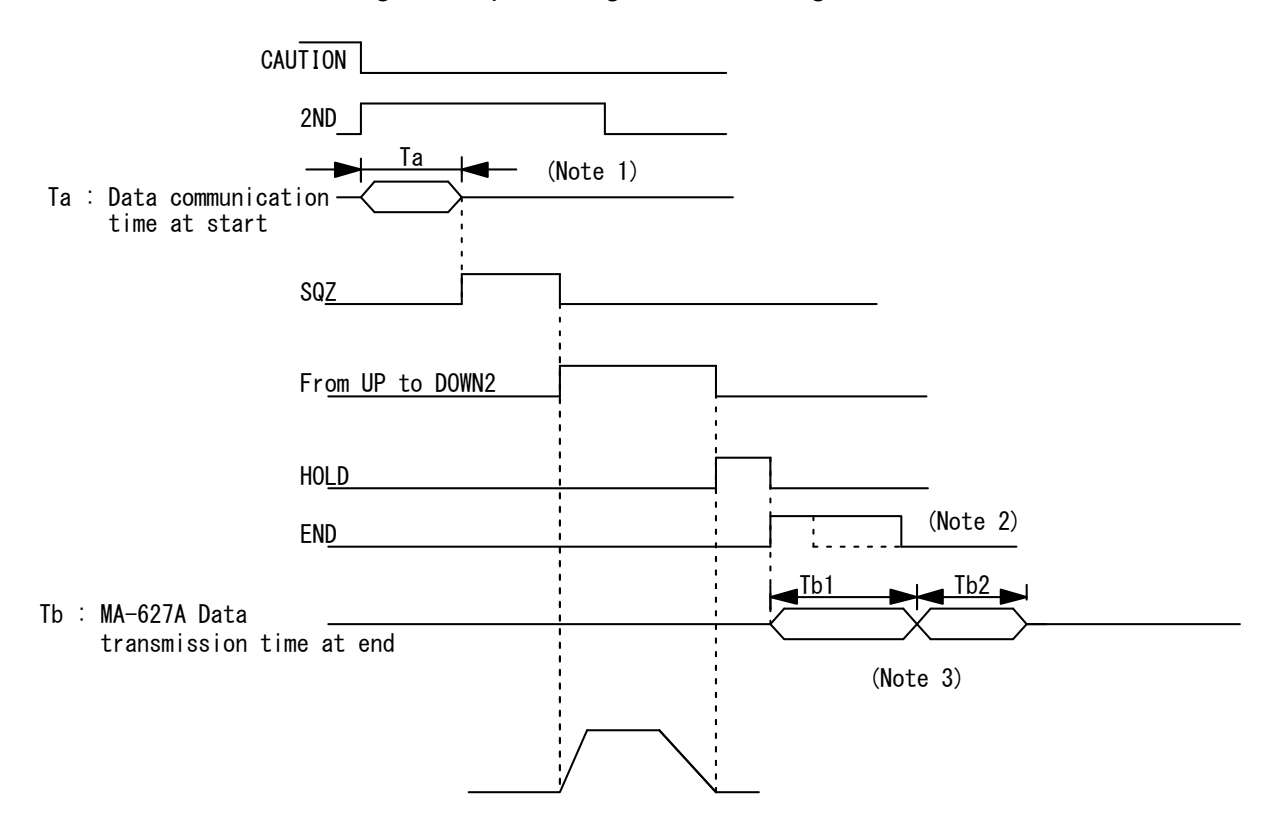

(Note 1) When the next 2ND signal is received while the monitor error is displayed on the **MA-627A**, the CAUTION signal is turned OFF and the previous screen is displayed.

At this time, the data is transferred to the **MA-627A** from the Power Supply. The 2ND signal is not received while the data is transferred. (Ta: 31 ms max. in the figure above.)

When the monitor error is displayed, input the 2ND signal more than Ta time. Ta is constant regardless of the DELAY START SET time setting.

- (Note 2) When the sequence ends, the END signal is output after HOLD. The 2ND signal is not received while the END signal is output.
   To make start takt faster, lower the output time of END signal. (Can be set in 10-ms increment. The minimum value is 10 ms.)
- (Note 3) When the **MONITOR** screen is displayed, the monitor data is transferred to the **MA-627A** simultaneously with the END signal output (transmission time Tb1). The monitor data is not transferred when the screen other than **MONITOR** screen is displayed.

#### 11. Troubleshooting

#### MIH-200A

The next 2ND signal is not received while the monitor data is transferred. Also, on every screen, the data is transferred to the **MA-627A** from the Power Supply to display the monitor error when the monitor data is beyond/below the upper/lower limit (data communication time Tb2).

To make takt faster, do not display the **MONITOR** screen or do not make the monitor data beyond/below the upper/lower limit.

The data transmission time Tb1 and Tb2 are shown in the table below.

|                                          | Monitor error occurs | Monitor error does<br>not occur |
|------------------------------------------|----------------------|---------------------------------|
| MONITOR screen                           | Tb1: 160 ms max.     | Tb1+Tb2+α:<br>249 ms max.       |
| Screens other than <b>MONITOR</b> screen | 0 ms                 | Tb2: 86 ms max.                 |